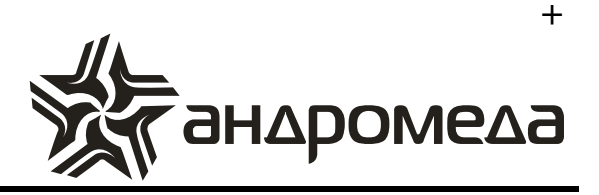

# Методика настройки преобразователя «Союз RF2»

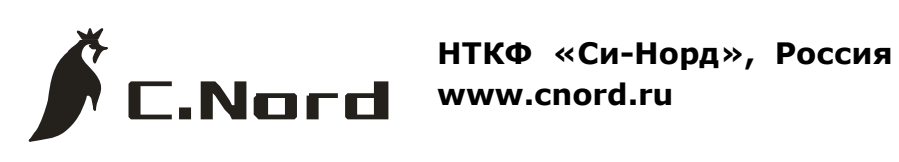

Санкт-Петербург 2013

## Содержание

| 1. | ПОДКЛЮЧЕНИЕ СОЮЗ RF-2 К ПК                                   |
|----|--------------------------------------------------------------|
| 2. | ПРОГРАММИРОВАНИЕ СОЮЗ RF-2 С ПОМОЩЬЮ ПО «КОНФИГУРАТОР СЮЗА»5 |
| 3. | ОСОБЕННОСТИ НАСТРОЙКИ С2000-М ДЛЯ РАБОТЫ С СОЮЗ RF-2         |
| 4. | ОСОБЕННОСТИ НАСТРОЙКИ С2000-ПП ДЛЯ РАБОТЫ С СОЮЗ RF-2        |
| 5. | ОСОБЕННОСТИ НАСТРОЙКИ РРОП ДЛЯ РАБОТЫ С СОЮЗ RF-2            |
| 6. | РАБОТА УТИЛИТЫ MESSAGEMON – МОНИТОР                          |

#### 1. Подключение Союз RF-2 к ПК

#### 1.1. Подключите Союз RF-2 к ПК по USB

#### 1.2. Установка драйвера

Перейдите в OC «Windows» в окно «Управление компьютером»

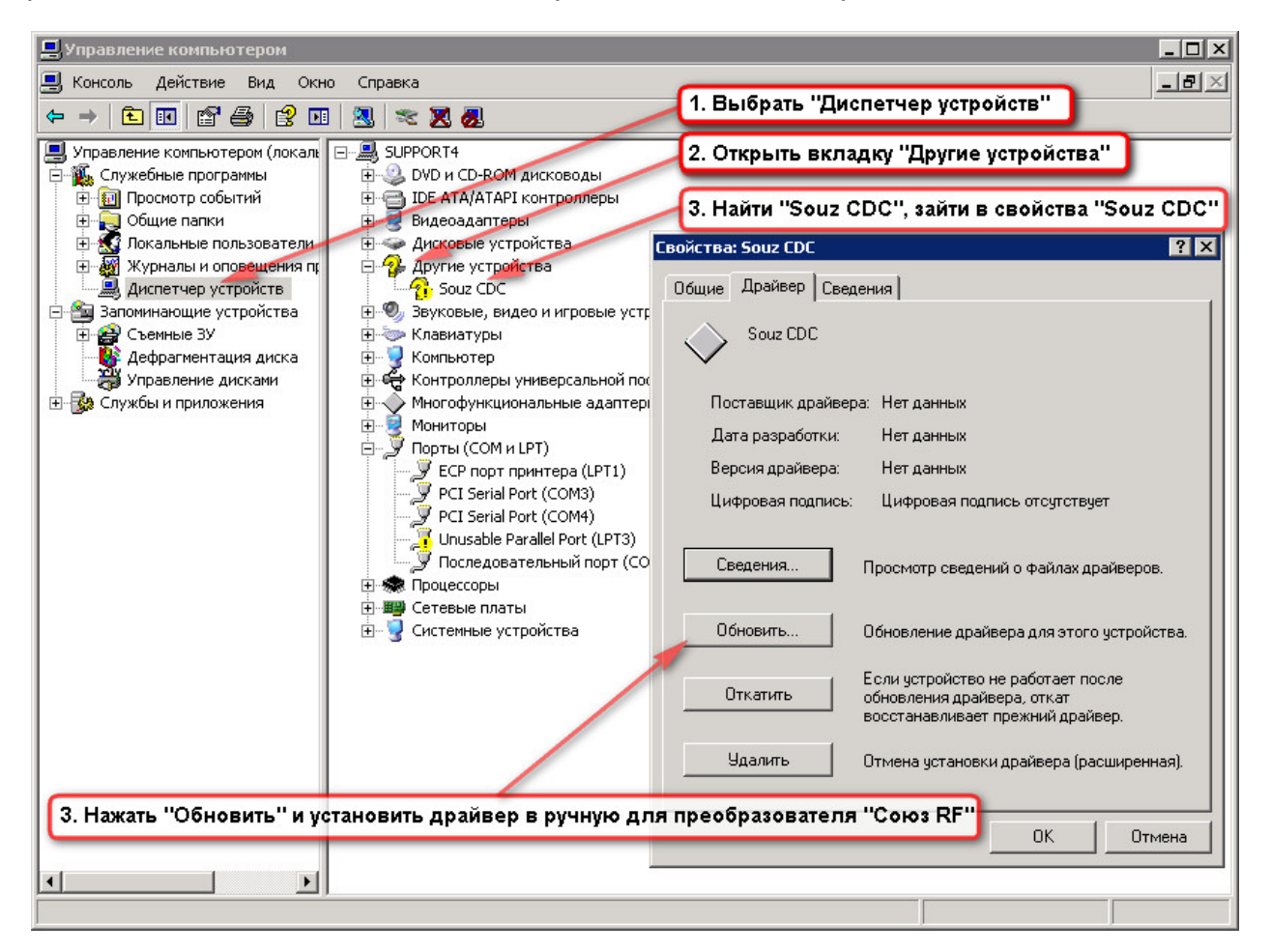

Рисунок №1

| астер обновления оборудования                                                                                                    |
|----------------------------------------------------------------------------------------------------|
| Задайте параметры поиска и установки.                                                                                                    |
| Выполнить поиск наиболее подходящего драйвера в указанных местах.                                                                                                    |
| Используйте флажки для сужения или расширения области поиска, включающей по умолчанию локальные папки и съемные носители. Будет установлен наиболее полходящий прайвер                           |
| <ul> <li>Поиск на сменных носителях (дискетах, компакт-дисках)</li> </ul>                                                                                                    |
| С:\Common\drivers USB Союз                                                                                                    |
| О Не выполнять поиск. Я сам выберу нужный драйвер.                                                                                                    |
| Этот переключатель применяется для выбора драйвера устройства из списка.<br>Windows не может гарантировать, что выбранный вами драйвер будет наиболее<br>подходящим для имеющегося оборудования. |
| С. Пажать Далее / Далее / Отмена                                                                                                    |

Рисунок №2

| Мастер обновления оборуд | <sup>дования</sup><br>Мастер обновления<br>оборудования                                                                |
|--------------------------|----------------------------------------------------------------------------------------------------|
|                          | Мастер завершил установку программ для:<br>Souz Virtual COM-port                                                       |
|                          | 1. После успешной установки появится<br>надпись<br>2. Нажать "Готово"<br>Для закрытия мастера нажмите кнопку "Готово". |
|                          | < Назад Готово Отмена                                                                                                  |

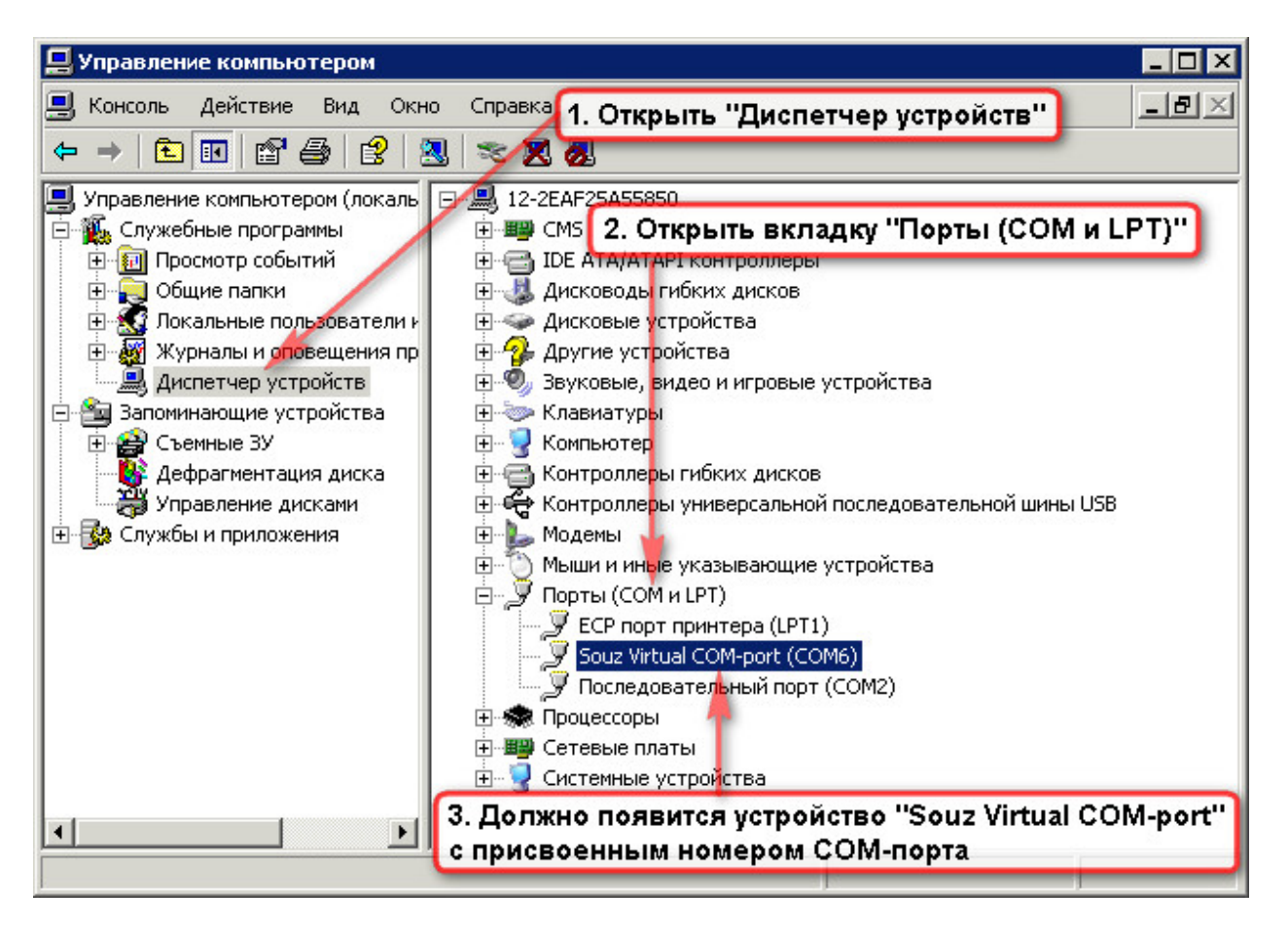

Рисунок №4

2. Программирование Союз RF-2 с помощью ПО «Конфигуратор Сюза»

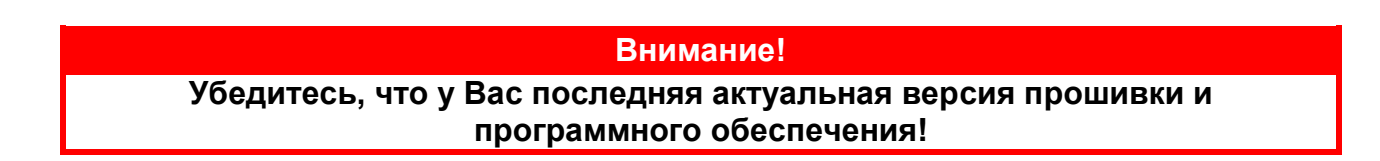

Актуальную версию прошивки и ПО для Союза Вы можете скачать с нашего сайта технической поддержки: <u>http://support.cnord.ru</u>

## 2.1. Запустите ПО «конфигуратор Союза»

| Конфигуратор Союза                                                 |  |
|--------------------------------------------------------------------|--|
| краты                                                              |  |
| 1 🖫 👺 🖬 🕘 🗙                                                        |  |
| ionos                                                              |  |
| юдключение дополнительного оборудования по 232-иу интерфейсу       |  |
| араметры TR100 по выходу                                           |  |
| астройка номеров объектов на номера разделов при передаче по TR100 |  |
| реобразование кодов ContactID в коды EPAF                          |  |
|                                                                    |  |
|                                                                    |  |
|                                                                    |  |
|                                                                    |  |
|                                                                    |  |
|                                                                    |  |
|                                                                    |  |
| 1. Убедиться, что в статусе указано "Союз подключен"               |  |
|                                                                    |  |
|                                                                    |  |
|                                                                    |  |
|                                                                    |  |
|                                                                    |  |
|                                                                    |  |
| Подключен Союз подключен                                           |  |

| Внимание!                                                                             |
|---------------------------------------------------------------------------------------|
| Одновременная работа конфигуратора с другими утилитами для Союз RF-2<br>невозможна!!! |

- 2.2. Откройте вкладку «Подключение дополнительного оборудования по 232-му интерфейсу»
  - 2.2.1. Настройки для работы с оборудованием «НВП Болид» (С2000-М, С2000-ПП)

| 🏨 Конфигуратор Союза         |                                                      |  |
|------------------------------|------------------------------------------------------|--|
| Операции                     |                                                      |  |
| 🗅 💽 🚔 🖨 👘 🕗                  | ×                                                    |  |
| Союз                         |                                                      |  |
| Подключение дополнительног   | го оборудования по 232-ну интерфейсу                 |  |
| Тип оборудования             | Болид в протоколе для Альтоники                      |  |
| Скорость передачи данных     | 9600                                                 |  |
| Параметры TR100 по выходу    | 2. Выбрать скорость передачи                         |  |
| Настройка нонеров объектов н | на номера разделов при передаче по TR100 Данных 9600 |  |
| Преобразование кодов Contact | tID в коды EPAF                                      |  |
|                              |                                                      |  |
|                              |                                                      |  |
|                              |                                                      |  |
|                              |                                                      |  |
|                              |                                                      |  |
|                              |                                                      |  |
|                              |                                                      |  |
|                              |                                                      |  |
|                              |                                                      |  |
|                              | Подключен Союз подключен                             |  |

Рисунок №6

2.2.2. Настройки для работы с оборудованием «Аргус-Спектр» (РРОПом)

| Конфигуратор Союз            |                                       |                          |                   |
|------------------------------|---------------------------------------|--------------------------|-------------------|
|                              | ×                                     |                          |                   |
| C0H03 RF-2                   |                                       |                          |                   |
| Подключение дополнительног   | о оборудования по 232-му интерфейсу   |                          |                   |
| Track                        |                                       |                          |                   |
| Тип оборудования             | Стрелец                               | 1. Выорать тип осоруд    | тования. Стрелец  |
| Скорость передачи данных     | 57600                                 | 2. Выбрать скорость пере | дачи данных 57600 |
| Паранетры TR100 по выходу    |                                       |                          |                   |
| Настройка номеров объектов н | на номера разделов при передаче по TR | 100                      |                   |
| Преобразование кодов Contact | ID в коды ЕРАР                        |                          |                   |
|                              |                                       |                          |                   |
|                              |                                       |                          |                   |
|                              |                                       |                          |                   |
|                              |                                       |                          |                   |
|                              |                                       |                          |                   |
|                              |                                       |                          |                   |
|                              |                                       |                          |                   |
|                              |                                       |                          |                   |
|                              |                                       |                          |                   |
|                              | Подключен Союз подключен              |                          |                   |

Рисунок №7

2.3. Откройте вкладку «Параметры TR 100 по выходу»

| 👰 Конфигуратор Союз                                                                                                    |                                              |                                                                 |                      |  |  |  |  |  |  |  |
|----------------------------------------------------------------------------------------------------|----------------------------------------------|-----------------------------------------------------------------|----------------------|--|--|--|--|--|--|--|
| Операции                                                                                                    |                                              |                                                                 |                      |  |  |  |  |  |  |  |
| 🗅 🖥 🛱 🚔 🔲 🛛 🖉                                                                                                    | 1. Выбрать ''Включен                         | 0"                                                              |                      |  |  |  |  |  |  |  |
| Союз RF-2 2. Выставить формат центральной станции EPAF (пятизначный)                                                                                                    |                                              |                                                                 |                      |  |  |  |  |  |  |  |
| Параметры TR100 по выходу Параметры TR100 по выходу Параметры TR100 п |                                              |                                                                 |                      |  |  |  |  |  |  |  |
| Передача по TR100                                                                                                    | Включено                                     | Количество пачек                                                | 5                    |  |  |  |  |  |  |  |
| Формат ЦС                                                                                                    | 34668                                        | Количество кадров в пачке                                       | 10                   |  |  |  |  |  |  |  |
| Номер объекта (Союз)                                                                                                    | 12                                           | Интервал между пачками, с                                       | 5                    |  |  |  |  |  |  |  |
| Период автотеста                                                                                                    | 1 час. 0 мин.                                | "Перемешивать" пачки событий                                    | Выключено            |  |  |  |  |  |  |  |
| Отсчёт от последнего события                                                                                                    | Выключено                                    | Количество перемешиваемых событий                               | 2                    |  |  |  |  |  |  |  |
| Код ЕРАҒ события автотеста                                                                                                    | SN Тест Автоматически                        | <sup>й тест</sup> 4. Выставить период                           | автотеста            |  |  |  |  |  |  |  |
| Настройка номеров объектов на н<br>Преобразование кодов ContactID                                                                                                    | юмера разделов при передаче і<br>в коды ЕРАГ | <sup>10 ТR100</sup> 5. Включить или вык<br>отсчет от последнего | слючить<br>о события |  |  |  |  |  |  |  |
| 6. Выставить код автотеста<br>от преобразователя "Союз",<br>по умолчанию SN                                                                                                    |                                              |                                                                 |                      |  |  |  |  |  |  |  |
| 7. Данные графы изменить при необходимости. Выбо<br>этих значений описан в руководстве по эксплуатации<br>интерфейса "Союз"                                                                                                    |                                              |                                                                 |                      |  |  |  |  |  |  |  |
|                                                                                                    | Подключен Союз подключен                     | 1                                                               |                      |  |  |  |  |  |  |  |

#### Рисунок №8

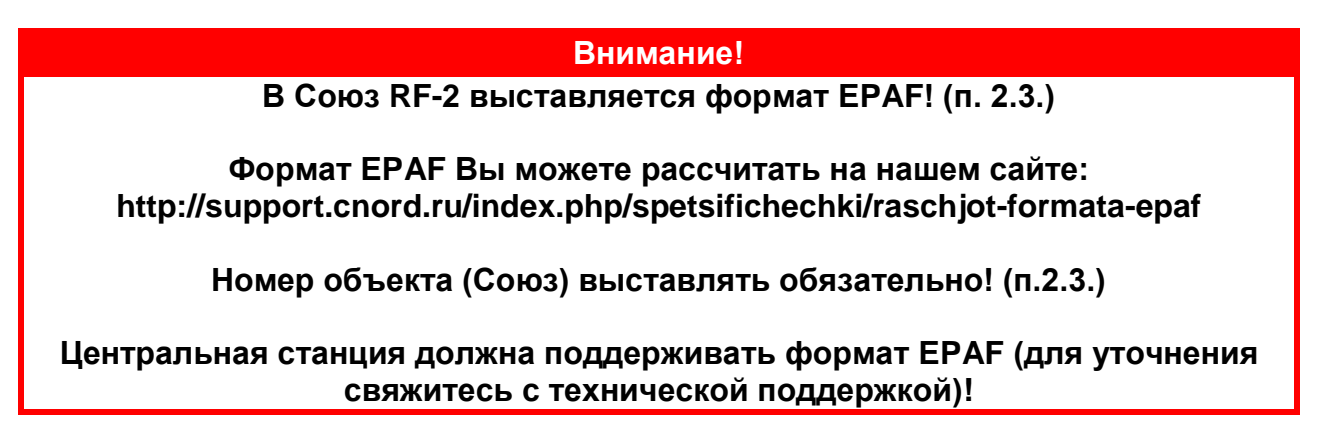

Формат центральной станции необходимо уточнить у предприятия, работающего по радиоканалу в системе передачи извещений «Андромеда». У каждого предприятия формат центральной станции индивидуальный.

Перемешивание пачек означает, что сначала передается 1-ая пачка из 1-ого события, далее 1-ая пачка из 2-ого события, далее 2-ая пачка из 1-ого события и 2-ая пачка из 2-ого события и так далее (при перемешивании 2-х событий). Перемешивание 3-х и более событий происходит по аналогичному алгоритму.

- 2.4. Откройте вкладку «Настройка номеров объектов на номера разделов при передачи по TR 100»
  - 2.4.1. Настройки для работы с оборудованием «НВП Болид» (С2000-М, С2000-ПП)

| i 😫                                                         | 🖻 🖬                        | ٧                     | ×                     |                            |                                         |                                         |                       |                       |                       |                       |             |
|-------------------------------------------------------------|----------------------------|-----------------------|-----------------------|----------------------------|-----------------------------------------|-----------------------------------------|-----------------------|-----------------------|-----------------------|-----------------------|-------------|
| 3 RF-2                                                      |                            |                       |                       |                            |                                         |                                         |                       |                       |                       |                       |             |
| ключен                                                      | не допол                   | нительного            | оборудов              | ания по 232-               | му интерф                               | ейсу                                    |                       |                       |                       |                       |             |
|                                                             | TP 100 m                   | -                     |                       |                            |                                         |                                         |                       |                       |                       |                       |             |
| anerper                                                     | IK100 IIO                  | рыходу                |                       |                            |                                         |                                         |                       |                       |                       |                       |             |
| тройка н                                                    | юмеров о                   | бъектов на            | а номера ра           | азделов при                | передаче                                | no TR100                                | J                     |                       |                       |                       |             |
| омер объ                                                    | екта для                   | нулевого р            | раздела               | 11                         | -                                       | - 1. Y                                  | казать с              | бъекто                | вый но                | иер, при              | ваеваемый С |
|                                                             |                            |                       |                       | J                          | -                                       |                                         |                       | - Deniel              |                       |                       | 1           |
| 1 10                                                        | 12                         | 2                     | 3                     | 4                          | 5                                       | 6                                       | 7                     | 8                     | 9                     | 10                    |             |
| 1110                                                        | 12                         | 13                    | 0                     | 15                         | 0                                       | 0                                       | 0                     | 0                     | 0                     | 0                     |             |
| 11 20                                                       | 0                          | 0                     | 0                     | 0                          | 0                                       | 0                                       | 0                     | 0                     | 0                     | 0                     |             |
| 21 30                                                       |                            | •                     | -                     |                            | •                                       | 0                                       | 0                     | 0                     | 0                     | 0                     |             |
| 21 30                                                       | 0                          | 0                     | 0                     | 0                          | 0                                       |                                         |                       |                       |                       | 10.0                  |             |
| 21 30<br>31 40<br>41 50                                     | 0                          | 0                     | 0                     | 0                          | 0                                       | 0                                       | 0                     | 0                     | 0                     | 0                     |             |
| 21 30<br>31 40<br>41 50<br>51 60                            | 0                          | 0                     | 0                     | 0                          | 0                                       | 0                                       | 0                     | 0                     | 0                     | 0                     |             |
| 21 30<br>31 40<br>41 50<br>51 60<br>61 70                   | 0 0 0 0 0 0 0              | 0 0 0 0 0 0           | 0 0 0 0 0 0           | 0 0 0 0 0 0                | 0 0 0 0 0                               | 0                                       | 0                     | 0                     | 0                     | 0                     |             |
| 21 30<br>31 40<br>41 50<br>51 60<br>61 70<br>71 80          | 0<br>0<br>0<br>0<br>0      | 0<br>0<br>0<br>0      | 0 0 0 0 0 0 0 0 0 0   | 0<br>0<br>0<br>0<br>0      | 0 0 0 0 0 0 0 0 0 0 0 0 0 0 0 0 0 0 0 0 | 0 0 0 0 0 0 0                           | 0 0 0 0 0 0 0 0       | 0<br>0<br>0<br>0      | 0 0 0 0 0 0           | 0 0 0 0 0 0 0 0       |             |
| 21 30<br>31 40<br>41 50<br>51 60<br>61 70<br>71 80<br>81 90 | 0<br>0<br>0<br>0<br>0<br>0 | 0<br>0<br>0<br>0<br>0 | 0<br>0<br>0<br>0<br>0 | 0<br>0<br>0<br>0<br>0<br>0 | 0<br>0<br>0<br>0<br>0<br>0              | 0 0 0 0 0 0 0 0 0 0 0 0 0 0 0 0 0 0 0 0 | 0<br>0<br>0<br>0<br>0 | 0<br>0<br>0<br>0<br>0 | 0<br>0<br>0<br>0<br>0 | 0<br>0<br>0<br>0<br>0 |             |

#### Внимание!

Номер объекта для нулевого раздела выставляется ОБЯЗАТЕЛЬНО!!!

Если разделам не будут присвоены номера объектов, то ВСЕ события будут идти по номеру объекта для нулевого раздела.

Если же, каким то разделам присвоены номера объектов, а каким то нет. То события по разделам, которым не присвоен номер объекта, будут идти по номеру объекта для нулевого раздела, а события по разделам, которым присвоены номера объектов будут идти по присвоенным номерам объектов.

Если же, всем разделам будет присвоен номер объекта, то события будут идти на соответствующей данному разделу номер объекта.

Диапазон разделов при работе с C2000-M: от 0 до 99 (ограничение протокола Ademco Contact ID), разделы выше 99 передаваться не будут.

Диапазон разделов при работе с C2000-ПП: от 0 до 63 (ограничение преобразователя C2000-ПП), события по разделам с 64 по 99 будут передаваться по 63 разделу, события по разделам выше 99 передаваться не будут.

Количество пользователей: от 1 до 96 (ограничение формата EPAF)

Количество зон: от 1 до 96 (ограничение формата EPAF)

#### 2.4.2. Настройки для работы с оборудованием «Аргус-Спектр»

| ынны                                                                         | атор со                                              | 103                                                  |                                                      |                                                      |                                                |                                           |                                           |                                           |                                           |                                                |             |
|------------------------------------------------------------------------------|------------------------------------------------------|------------------------------------------------------|------------------------------------------------------|------------------------------------------------------|------------------------------------------------|-------------------------------------------|-------------------------------------------|-------------------------------------------|-------------------------------------------|------------------------------------------------|-------------|
| n 🗈                                                                          | 🖻 🖬                                                  | Ø                                                    | ×                                                    |                                                      |                                                |                                           |                                           |                                           |                                           |                                                |             |
|                                                                              |                                                      | -                                                    |                                                      |                                                      |                                                |                                           |                                           |                                           |                                           |                                                |             |
| 05 KF-2                                                                      |                                                      |                                                      |                                                      |                                                      |                                                |                                           |                                           |                                           |                                           |                                                |             |
| ключен                                                                       | не дополя                                            | ительного                                            | оборудов                                             | ания по 23                                           | 32-му интер                                    | фейсу                                     |                                           |                                           |                                           |                                                |             |
| анетры                                                                       | TR100 no                                             | выходу                                               |                                                      |                                                      |                                                |                                           |                                           |                                           |                                           |                                                |             |
|                                                                              | _                                                    |                                                      |                                                      | _                                                    |                                                |                                           |                                           |                                           |                                           |                                                |             |
| тройка н                                                                     | юмеров о                                             | оъектов на                                           | а номера ра                                          | зделов п                                             | ри передачк                                    | e no TR100                                |                                           |                                           |                                           |                                                |             |
| омер объ                                                                     | екта для                                             | нулевого р                                           | аздела                                               | 11                                                   | -                                              | -                                         | 1. Ука                                    | азать но                                  | мер объ                                   | ьекта дл                                       | я каждого Р |
| _                                                                            | 1                                                    | 2                                                    | 3                                                    | 4                                                    |                                                | 6                                         | 7                                         | 8                                         | 9                                         | 10                                             |             |
|                                                                              | 1                                                    | -                                                    |                                                      | 10                                                   |                                                | 0                                         | 0                                         | 0                                         | 0                                         | 0                                              | -           |
| 1 10                                                                         | 12                                                   | 13                                                   | 14                                                   | 15                                                   |                                                | 0                                         |                                           |                                           |                                           | - IM                                           |             |
| 1 10                                                                         | 12                                                   | 13                                                   | 0                                                    | 15                                                   | -                                              | 0                                         | 0                                         | 0                                         | 0                                         | 0                                              | -           |
| 1 10<br>11 20<br>21 30                                                       | 12<br>0<br>0                                         | 0                                                    | 0                                                    | 0                                                    | 0                                              | 0                                         | 0                                         | 0                                         | 0                                         | 0                                              | -           |
| 1 10<br>11 20<br>21 30<br>31 40                                              | 12<br>0<br>0<br>0                                    | 0<br>0<br>0                                          | 14<br>0<br>0<br>0                                    | 15<br>0<br>0<br>0                                    | 0                                              | 0                                         | 0 0 0 0 0                                 | 0                                         | 0                                         | 0                                              | -           |
| 1 10<br>11 20<br>21 30<br>31 40<br>41 50                                     | 12<br>0<br>0<br>0<br>0                               | 0<br>0<br>0<br>0<br>0                                | 14<br>0<br>0<br>0<br>0                               | 0<br>0<br>0<br>0<br>0                                | 0<br>0<br>0<br>0                               | 0 0 0 0 0 0 0 0                           | 0 0 0 0 0 0 0                             | 0 0 0 0 0 0 0                             | 0 0 0 0 0 0 0                             | 0<br>0<br>0<br>0                               | -           |
| 1 10<br>11 20<br>21 30<br>31 40<br>41 50<br>51 60                            | 12<br>0<br>0<br>0<br>0<br>0                          | 13<br>0<br>0<br>0<br>0<br>0                          | 14<br>0<br>0<br>0<br>0<br>0<br>0                     | 0<br>0<br>0<br>0<br>0<br>0                           | 0<br>0<br>0<br>0<br>0                          | 0<br>0<br>0<br>0<br>0                     | 0 0 0 0 0 0 0 0 0 0 0 0 0 0 0 0 0 0 0 0   | 0<br>0<br>0<br>0<br>0                     | 0<br>0<br>0<br>0<br>0                     | 0 0 0 0 0 0 0 0 0 0 0 0 0 0 0 0 0 0 0 0        | -           |
| 1 10<br>11 20<br>21 30<br>31 40<br>41 50<br>51 60<br>61 70                   | 0<br>0<br>0<br>0<br>0<br>0                           | 13<br>0<br>0<br>0<br>0<br>0<br>0<br>0                | 14<br>0<br>0<br>0<br>0<br>0<br>0<br>0                | 15<br>0<br>0<br>0<br>0<br>0<br>0<br>0                | 0<br>0<br>0<br>0<br>0<br>0                     | 0<br>0<br>0<br>0<br>0<br>0                | 0<br>0<br>0<br>0<br>0<br>0                | 0<br>0<br>0<br>0<br>0<br>0<br>0           | 0<br>0<br>0<br>0<br>0<br>0                | 0<br>0<br>0<br>0<br>0<br>0                     |             |
| 1 10<br>11 20<br>21 30<br>31 40<br>41 50<br>51 60<br>61 70<br>71 80          | 12<br>0<br>0<br>0<br>0<br>0<br>0<br>0                | 13<br>0<br>0<br>0<br>0<br>0<br>0<br>0<br>0<br>0      | 14<br>0<br>0<br>0<br>0<br>0<br>0<br>0<br>0           | 15<br>0<br>0<br>0<br>0<br>0<br>0<br>0<br>0<br>0      | 0<br>0<br>0<br>0<br>0<br>0<br>0<br>0           | 0<br>0<br>0<br>0<br>0<br>0<br>0<br>0      | 0<br>0<br>0<br>0<br>0<br>0<br>0<br>0      | 0<br>0<br>0<br>0<br>0<br>0<br>0<br>0      | 0<br>0<br>0<br>0<br>0<br>0<br>0<br>0      | 0<br>0<br>0<br>0<br>0<br>0<br>0<br>0           |             |
| 1 10<br>11 20<br>21 30<br>31 40<br>41 50<br>51 60<br>61 70<br>71 80<br>81 90 | 12<br>0<br>0<br>0<br>0<br>0<br>0<br>0<br>0<br>0<br>0 | 13<br>0<br>0<br>0<br>0<br>0<br>0<br>0<br>0<br>0<br>0 | 14<br>0<br>0<br>0<br>0<br>0<br>0<br>0<br>0<br>0<br>0 | 15<br>0<br>0<br>0<br>0<br>0<br>0<br>0<br>0<br>0<br>0 | 0<br>0<br>0<br>0<br>0<br>0<br>0<br>0<br>0<br>0 | 0<br>0<br>0<br>0<br>0<br>0<br>0<br>0<br>0 | 0<br>0<br>0<br>0<br>0<br>0<br>0<br>0<br>0 | 0<br>0<br>0<br>0<br>0<br>0<br>0<br>0<br>0 | 0<br>0<br>0<br>0<br>0<br>0<br>0<br>0<br>0 | 0<br>0<br>0<br>0<br>0<br>0<br>0<br>0<br>0<br>0 |             |

Рисунок №10

#### Внимание!

#### Номер объекта присваивается РРОПу!

Номер объекта для нулевого раздела указывается ОБЯЗАТЕЛЬНО!

Из рисунка №8 следует:

- РРОП 0 присвоен номер объекта 11
- РРОП 1 присвоен номер объекта 12
- РРОП 2 присвоен номер объекта 13

- РРОП 3 присвоен номер объекта 14
- РРОП 4 присвоен номер объекта 15

Если РРОПам с 1 по 4 не будет присвоен номер объекта, то события по данным РРОПам будут оправляться на номер объекта для нулевого раздела (в данном случаи на номер объекта №11, РРОП 0)

Номер локального раздела ВОРС "Стрелец" соответствует номеру зоны, которая будет передаваться в Центр Охраны.

2.5. При необходимости отредактируйте таблицу преобразования кодов или/и исключите не нужный Вам код ContactID

#### Внимание!

#### Для передачи основных событий (постановка/снятие, тревога, пожар, неисправности) таблицу преобразований кодов ContactID в EPAF редактировать не нужно!

# Событие, которое не описано в таблице преобразований ContactID в EPAF, передается как неописанное с кодом 99!

# Если Ваша Центральная Станция (ЦС) не поддерживает формат EPAF, то некоторые события будут передаваться как «неисправность 72 зоны»!

Для удобства редактирования и пуско-наладки воспользуйтесь утилитой «MessageMon». С ее помощью можно посмотреть, какой код приходит со стороннего ППКОП, что записано в «Хранилище» (буфер событий), какому коду EPAF сопоставляется приходящий код и что отправляется на выход TP-100. Описание для данной утилиты смотрите в приложении Г.

При редактировании таблице преобразований для работы с оборудованием «НВП Болид» (С2000-М, С2000-ПП), воспользуйтесь инструкцией для пульта С2000-М и прибора С2000-ПП, в которых указан перечень передаваемых сообщений.

Откройте вкладку «Преобразование кодов ContactID в коды EPAF»

| Орановически страновически страновиче<br>При страновически страновически страновически страновически страновически страновически страновически страновиче<br>Страновически страновически стр<br>При страновически страновически страновически страновически страновически страновически страновически страновиче<br>При страновически страновически страновически страновически страновически страновически страновически странови<br>При страновически страновически страновически страновически страновически страновически страновически странович |
|----------------------------------------------------------------------------------------------------|
| Операции                                                                                                    |
|                                                                                                    |
| Союз                                                                                                    |
| Подключение дополнительного оборудования по 232-ну интерфейсу                                                                                                    |
| Параметры TR100 по выходу                                                                                                    |
| Настройка нонеров объектов на нонера разделов при передаче по TR100                                                                                                    |
| Преобразование кодов ContactID в коды EPAF                                                                                                    |
| Код ContactID Зона/Пользователь Код ЕРАР ('' для исключения)                                                                                                    |
| Добавить                                                                                                    |
|                                                                                                    |
|                                                                                                    |
|                                                                                                    |
|                                                                                                    |
|                                                                                                    |
|                                                                                                    |
|                                                                                                    |
|                                                                                                    |
| Подключен Союз подключен                                                                                                    |

Рисунок №11

| Конфигуратор Союза       |                            |                         |                        |                        |                   |
|--------------------------|----------------------------|-------------------------|------------------------|------------------------|-------------------|
|                          | 2 🗙                        |                         |                        |                        |                   |
| C0103                    |                            |                         |                        |                        |                   |
|                          | иото обору завание по 232  |                         |                        |                        |                   |
|                          |                            |                         |                        |                        |                   |
| Параметры TR100 по выхо, | 1. Нажать                  | "Список"                |                        |                        |                   |
| Настройка номеров объект | гов на номера разделов при | nepegave no TR100       |                        |                        |                   |
| Преобразование кодов Сог | stactID в коды EPAF        |                         | 2. В появившемся       | окне нажать "Добавить" |                   |
| Kog ContactID            | Зона/Пользователь          | Код ЕРАР ('' для нок    | (699-99-90             |                        |                   |
|                          | 3. Укажите код Со          | ntactID, который        |                        |                        |                   |
| Добавить                 | требуется исключ           | ить                     | Список                 |                        |                   |
| () Tpeol                 | бразование кодов Conta     | ictID в коды EPAF       | $\mathbf{X}$           |                        | ×                 |
| 4. Укажит                | е номер зоны/поли          | зователя (если          |                        | Ф !Добаенть            | <b>Х!</b> Удалить |
| Theorem                  | лу, припадлежащии          | данному кодцу сра       | CONVICANING EPAF       |                        |                   |
| 1110                     |                            | SY                      | Пожар Пожарная трев    | iora<br>The            |                   |
| 1112                     | 5. Введите ""              | Редактирование преоб    | разования              | ra                     |                   |
| 1113                     |                            | Kog ContactID           | 1134                   | ra                     |                   |
| 1114                     | 6. Нажмите "ОК"            | Зона/Пользователь       |                        | пературы               |                   |
| 1115                     | $\square$                  | N. FRIERI               |                        | ra                     |                   |
| 1116                     |                            | Код ЕРАН С- для искл    | очения)                | ra                     |                   |
| 1117                     |                            | Исключенный код (не пре | образуется в код EPAF) | ra                     |                   |
| 1118                     |                            | Γ                       | ОК. Отмена             | ra                     |                   |
| 1120                     |                            | L                       |                        | атие тревожной кнопки  |                   |
|                          |                            |                         |                        | OK                     | Отнена            |
|                          |                            |                         |                        |                        |                   |

Рисунок №12

| Осеозини      | гор Союза                                                                                                    |                                                                              |                                                                                                    |                                                                                                    | _ D X            |  |  |  |
|---------------|----------------------------------------------------------------------------------------------------|------------------------------------------------------------------------------|----------------------------------------------------------------------------------------------------|----------------------------------------------------------------------------------------------------|------------------|--|--|--|
|               |                                                                                                    | ,                                                                            |                                                                                                    |                                                                                                    |                  |  |  |  |
|               |                                                                                                    |                                                                              |                                                                                                    |                                                                                                    |                  |  |  |  |
| Союз          |                                                                                                    |                                                                              |                                                                                                    |                                                                                                    |                  |  |  |  |
| Подключение   | дополнительного обор                                                                                                    | удования по 232-ну интерфе                                                   | ňcy                                                                                                    |                                                                                                    |                  |  |  |  |
| Параметры TR1 | 100 по выходу                                                                                                    |                                                                              |                                                                                                    |                                                                                                    |                  |  |  |  |
| Настройка ном | еров объектов на ноне                                                                                                    | ра разделов при передаче по                                                  | TR100                                                                                                    |                                                                                                    |                  |  |  |  |
| Преобразовани | не кодов ContactID в ко                                                                                                    | оды ЕРАР 1. Появи                                                            | пась строк                                                                                                    | а с исключенным кодом                                                                                                    |                  |  |  |  |
| Kog ContactII | Э Зона/Пол                                                                                                    | ьзователь Код ЕР                                                             | АF ('' для иркли                                                                                                    | 046H813)                                                                                                    |                  |  |  |  |
| 00            | fiseurs.                                                                                                    |                                                                              |                                                                                                    | Course                                                                                                    |                  |  |  |  |
|               |                                                                                                    |                                                                              |                                                                                                    | Cincolan                                                                                                    |                  |  |  |  |
|               | Подобо здов знач                                                                                                    | and share franks at the second second                                        | EDAE                                                                                                    |                                                                                                    |                  |  |  |  |
|               | Theoobasobanik                                                                                                    | е кодов contactio в коды                                                     | LPAP                                                                                                    |                                                                                                    | ×                |  |  |  |
|               |                                                                                                    | екодов сонкассир в коды                                                      | LPAP                                                                                                    | <b>Ф1</b> Добавить                                                                                                    | ×<br>∦‼∕далить   |  |  |  |
|               | Kog ContactID                                                                                                    | Зона/Пользователь                                                            | Koa EPAF                                                                                                    | Ф!Добавить<br>Описание EPAF                                                                                                    | Х.<br>У.СУдалить |  |  |  |
|               | Kog ContactID                                                                                                    | е кодов сопсассто в коды<br>Зона/Пользователь<br>88                          | Kog EPAF<br>DJ                                                                                                    | Ф ІДобавить<br>Описание ЕРАF<br>Тревога Зона 88                                                                                                    | ×1Удалить        |  |  |  |
|               | Kog ContactID<br>1130<br>1130                                                                                                    | зона/Пользователь<br>88<br>89                                                | Kog EPAF<br>DJ<br>DK                                                                                                    | Ф!Добавить<br>Описание ЕРАF<br>Тревога Зона 88<br>Тревога Зона 89                                                                                                    | Х. Мудалить      |  |  |  |
|               | Kog ContactID<br>1130<br>1130<br>1130                                                                                                 | Вона/Пользователь<br>88<br>89<br>90                                          | Kog EPAF<br>DJ<br>DK<br>DL                                                                                                 | Ф!Добавить<br>Описание ЕРАF<br>Тревога Зона 88<br>Тревога Зона 89<br>Тревога Зона 90                                                                                                    | Х.В/далить       |  |  |  |
|               | Код ContactID<br>1130<br>1130<br>1130<br>1130                                                                                         | Зона/Пользователь<br>88<br>89<br>90<br>91                                    | Kog EPAF<br>DJ<br>DK<br>DL<br>DM                                                                                           | Ф!Добавить<br>Описание ЕРАF<br>Тревога Зона 88<br>Тревога Зона 89<br>Тревога Зона 90<br>Тревога Зона 91                                                                                                    | ХР/далить        |  |  |  |
|               | Код ContactID<br>1130<br>1130<br>1130<br>1130<br>1130<br>1130                                                                         | Зона/Пользователь<br>88<br>89<br>90<br>91<br>92                              | Kog EPAF<br>DJ<br>DK<br>DL<br>DM<br>DM<br>DN                                                                               | Ф!Добавить<br>Описание ЕРАF<br>Тревога Зона 88<br>Тревога Зона 89<br>Тревога Зона 90<br>Тревога Зона 91<br>Тревога Зона 92                                                                                                    | ХВ/далить        |  |  |  |
|               | Код ContactID<br>1130<br>1130<br>1130<br>1130<br>1130<br>1130<br>1130<br>1130                                                         | Зона/Пользователь<br>88<br>89<br>90<br>91<br>92<br>93                        | Kog EPAF<br>DJ<br>DK<br>DL<br>DM<br>DN<br>DO                                                                               | Ф!Добавить<br>Описание ЕРАF<br>Тревога Зона 88<br>Тревога Зона 89<br>Тревога Зона 90<br>Тревога Зона 91<br>Тревога Зона 92<br>Тревога Зона 93                                                                                                    | ХВ/далить        |  |  |  |
|               | Код ContactID<br>1130<br>1130<br>1130<br>1130<br>1130<br>1130<br>1130<br>1130<br>1130                                                 | Зона/Пользователь<br>88<br>89<br>90<br>91<br>92<br>93<br>94                  | Kog EPAF<br>DJ<br>DK<br>DL<br>DM<br>DM<br>DN<br>DO<br>DO                                                                   | Ф!Добавить<br>Описание ЕРАF<br>Тревога Зона 88<br>Тревога Зона 89<br>Тревога Зона 90<br>Тревога Зона 90<br>Тревога Зона 91<br>Тревога Зона 92<br>Тревога Зона 93<br>Тревога Зона 94                                                                                                    | ХВ/далить        |  |  |  |
|               | Код ContactID<br>1130<br>1130<br>1130<br>1130<br>1130<br>1130<br>1130<br>1130<br>1130<br>1130<br>1130                                 | Зона/Пользователь<br>88<br>89<br>90<br>91<br>92<br>93<br>94<br>95            | Kog EPAF<br>DJ<br>DK<br>DL<br>DM<br>DM<br>DN<br>DO<br>DO<br>DO<br>DP<br>DQ                                                 | Ф 1 Добавить<br>Описание ЕРАF<br>Тревога Зона 88<br>Тревога Зона 89<br>Тревога Зона 90<br>Тревога Зона 90<br>Тревога Зона 91<br>Тревога Зона 92<br>Тревога Зона 93<br>Тревога Зона 94<br>Тревога Зона 95                                                                                                    | ХВ/далить        |  |  |  |
|               | Код ContactID<br>1130<br>1130<br>1130<br>1130<br>1130<br>1130<br>1130<br>1130<br>1130<br>1130<br>1130<br>1130<br>1130                 | Зона/Пользователь<br>88<br>89<br>90<br>91<br>92<br>93<br>94<br>95<br>96      | Kog EPAF<br>DJ<br>DK<br>DL<br>DM<br>DM<br>DN<br>DO<br>DO<br>DO<br>DO<br>DO<br>DP<br>DQ<br>M                                | Ф 1 Добавить<br>Описание ЕРАF<br>Тревога Зона 88<br>Тревога Зона 89<br>Тревога Зона 90<br>Тревога Зона 90<br>Тревога Зона 91<br>Тревога Зона 92<br>Тревога Зона 93<br>Тревога Зона 93<br>Тревога Зона 94<br>Тревога Зона 95<br>Тревога Зона 96                                                                                      | ХВ/далить        |  |  |  |
|               | Код ContactID<br>1130<br>1130<br>1130<br>1130<br>1130<br>1130<br>1130<br>1130<br>1130<br>1130<br>1130<br>1130<br>1130<br>1130<br>1130 | Зона/Пользователь<br>88<br>89<br>90<br>91<br>92<br>93<br>94<br>95<br>96<br>1 | Kog EPAF<br>DJ<br>DK<br>DL<br>DM<br>DM<br>DM<br>DO<br>DO<br>DO<br>DO<br>DO<br>DO<br>DO<br>DO<br>DO<br>DO<br>DO<br>DO<br>DO | ФІДобавить<br>Описание ЕРАF<br>Тревога Зона 88<br>Тревога Зона 89<br>Тревога Зона 90<br>Тревога Зона 90<br>Тревога Зона 91<br>Тревога Зона 91<br>Тревога Зона 92<br>Тревога Зона 93<br>Тревога Зона 93<br>Тревога Зона 94<br>Тревога Зона 95<br>Тревога Зона 95<br>Тревога Зона 96<br>Исключенный код (не преобразуется в код ЕРАF) | ХВ/далить        |  |  |  |
|               | Код ContactID<br>1130<br>1130<br>1130<br>1130<br>1130<br>1130<br>1130<br>1130<br>1130<br>1130<br>1130<br>1130<br>1130<br>1130         | Зона/Пользователь<br>88<br>89<br>90<br>91<br>92<br>93<br>94<br>95<br>96<br>1 | Kog EPAF<br>DJ<br>DK<br>DL<br>DM<br>DM<br>DN<br>DO<br>DO<br>DO<br>DO<br>DO<br>DO<br>DO<br>DO<br>DO<br>DO<br>DO<br>DO<br>DO | Ф!Добавить<br>Описание ЕРАF<br>Тревога Зона 88<br>Тревога Зона 89<br>Тревога Зона 90<br>Тревога Зона 90<br>Тревога Зона 91<br>Тревога Зона 91<br>Тревога Зона 92<br>Тревога Зона 93<br>Тревога Зона 93<br>Тревога Зона 94<br>Тревога Зона 95<br>Тревога Зона 95<br>Тревога Зона 95<br>Тревога Зона 95                               | ХВ/далить        |  |  |  |

### 2.5.2. Редактирование таблицы преобразования кодов ContactID в коды EPAF

| Конфигуратор С<br>Опросование | 0103                        |                  | _IO ×                                     |
|-------------------------------|-----------------------------|------------------|-------------------------------------------|
|                               | 0 ¥                         |                  |                                           |
|                               | • <b>^</b>                  |                  |                                           |
| C0103 RF-2                    |                             |                  |                                           |
| Подключение допол             | пнительного оборудования по | о 232-му интерфе | ейсу                                      |
| Параметры TR100 по            | о выходу                    | 1. Нажать        | "Список"                                  |
| Настройка номеров             | объектов на номера раздело  | в при передаче г | no 18400                                  |
|                               |                             |                  | 2. Выбрать строку, в которой код Contacti |
| Преобразование код            | дов ContactID в коды EPAF   |                  | нужно присвоить другому коду EPAF         |
| Kog ContactID                 | Зона/Пользователь (         | хх' для любой)   | Код ЕРАЕ (' для исключения)               |
| 1                             |                             |                  |                                           |
| Добавит                       | гь                          |                  | Список 3. Удалить строку                  |
|                               |                             |                  |                                           |
|                               | e vo sos ContactID s vo su  | FDAF             |                                           |
| Lead                          | е кодов сонсассто в кодь    |                  |                                           |
| 1570                          | 1                           |                  | ъ здоравить хъ далить                     |
| Kog ContactID                 | Зона/Пользователь           | Kog EPAF         | Описание ЕРАР                             |
| 1570                          | 1                           | LC               | Исключение Зона 1                         |
| 1570                          | 2                           | LD               | Исключение зона 2                         |
| 1570                          | 3                           | LE               | Исключение зона з                         |
| 1570                          | 4                           | LF               | Исключение Зона 4                         |
| 1570                          | 5                           | LG               | Исключение Зона 5                         |
| 1570                          | 6                           | LH               | Исключение Зона 6                         |
| 1570                          | 7                           | LI               | Исключение Зона 7                         |
| 1570                          | 8                           | IJ               | Исключение Зона 8                         |
| 1570                          | 9                           | LK               | Исключение Зона 9                         |
| 1570                          | 10                          | LL               | Исключение Зона 10 👻                      |
|                               |                             |                  | ОК Отмена                                 |

|                    | 0103                      |                    | _                                             |    |
|--------------------|---------------------------|--------------------|-----------------------------------------------|----|
| лерации            | ~ •                       |                    |                                               |    |
| D 😼 🖏 😅 🖬          | Ø 🗙                       |                    |                                               |    |
| COHO3 RF-2         |                           |                    |                                               |    |
| Подключение допол  | нительного оборудования   | а по 232-му интерф | þeňcy                                         |    |
| Параметры TR100 п  | овыходу                   |                    |                                               |    |
| Настройка номеров  | объектов на номера разде  | лов при передаче   | no TR100                                      |    |
| Преобразование ко, | цов ContactID в коды EPAF |                    |                                               |    |
| Код ContactID      | Зона/Пользователя         | ь ('xx' для любой) | Код ЕРАЕ ('' для исключения)                  |    |
|                    | 1                         |                    | A Manage UTall                                |    |
| Добавит            | īb.                       |                    | 1. Нажать "Да" Список                         |    |
|                    | e vo sos ContactID e vo   | RELEDAE            |                                               | X  |
| 1570               | с кодов солкассто в ко,   |                    | Ф!Добавить 🗶 Удалить                          | A  |
| Код ContactID      | Зона/Пользователь         | Код ЕР/            | реобразование кодов ContactID в коды EPAF 🛛 🔀 | -  |
| 1570               | 1                         | LC                 |                                               |    |
| 1570               | 2                         | LD                 | Удалить преобразование из списка?             |    |
| 1570               | 3                         | LE                 |                                               |    |
| 1570               | 4                         | LF                 |                                               |    |
| 1570               | 5                         | LG                 | Да Нет                                        |    |
| 1570               | 6                         | LH                 |                                               |    |
| 1570               | 7                         | LI                 | Исключение Зона 7                             |    |
| 1570               | 8                         | U                  | Исключение Зона 8                             |    |
|                    | 9                         | LK                 | Исключение Зона 9                             |    |
| 1570               | -                         | 611                |                                               |    |
| 1570<br>1570       | 10                        | LL                 | Исключение Зона 10                            | -1 |

| 👰 Конфигуратор С   | 0103                        |                 | _ 🗆 🗴                                                                       |
|--------------------|-----------------------------|-----------------|-----------------------------------------------------------------------------|
| Операции           |                             |                 |                                                                             |
| 🗅 😼 😫 🖨 🖬          | Ø 🗙                         |                 |                                                                             |
| Coros RF-2         |                             |                 |                                                                             |
| Подключение допол  | пнительного оборудования по | о 232-му интерф | рейсу                                                                       |
| Параметры TR100 п  | о выходу                    |                 |                                                                             |
| Настройка номеров  | объектов на номера раздело  | в при передаче  | no TR100                                                                    |
| Преобразование ко, | дов ContactID в коды EPAF   |                 | 1. Указать код ContactID, номер<br>зоны/пользователя, которые нужно описать |
| Код ContactID      | Зона/Пользователь (*        | хх' для любой)  | Код ЕРАЕ ('' для исключения)                                                |
| Добавит            | rs [                        |                 | CONCOL                                                                      |
|                    |                             |                 |                                                                             |
|                    | e vones Contactil) s vons   | FPAF            | 2. Указать код ЕРАР, которому оудет<br>соответствовать данный код ContactID |
| 1570               | е кодов сопсассо в кодо     |                 | Редактиро, ание преобразования                                              |
| Код ContactID      | Зона/Пользователь           | Kog EPAF        | Kon ContactID                                                               |
| 1570               | 2                           | LD              |                                                                             |
| 1570               | 3                           | LE              | Зона/Пользователь ('xx' для любой) 1                                        |
| 1570               | 4                           | LF              | Код ЕРАЕ (' для исключения)                                                 |
| 1570               | 5                           | LG              | Max anyon 2 and 1                                                           |
| 1570               | 6                           | LH              |                                                                             |
| 1570               | 7                           | LI              | ОК Отмена 2 Начать "ОК"                                                     |
| 1570               | 8                           | IJ              | Picono tonto sono o                                                         |
| 1570               | 9                           | LK              | Исключение Зона 9                                                           |
| 1570               | 10                          | LL              | Исключение Зона 10                                                          |
| 1570               | 11                          | LM              | Исключение Зона 11                                                          |
|                    |                             |                 | ОК Отмена                                                                   |

| 🎪 Конфигуратор Со                                                                                                    | 103                                                    |                                  |                                                              |                     | _ D ×           |
|----------------------------------------------------------------------------------------------------|--------------------------------------------------------|----------------------------------|--------------------------------------------------------------|---------------------|-----------------|
| Операции                                                                                                    |                                                        |                                  |                                                              |                     |                 |
| 🗅 🚡 🖳 📂 📕                                                                                                    | Ø 🗙                                                    |                                  |                                                              |                     |                 |
| Coros RF-2                                                                                                    |                                                        |                                  |                                                              |                     |                 |
| Подключение дополн                                                                                                    | ительного оборудования п                               | ю 232-му интерф                  | ейсу                                                         |                     |                 |
| Паранетры TR100 по                                                                                                    | выходу                                                 |                                  |                                                              |                     |                 |
| Настройка номеров о                                                                                                    | бъектов на номера раздело                              | в при передаче г                 | no TR100                                                     |                     |                 |
| Преобразование кодо                                                                                                    | ов ContactID в коды EPAF                               |                                  |                                                              |                     |                 |
| Код ContactID                                                                                                    | Зона/Пользователь (                                    | (хх' для любой)                  | Код ЕРАР ('' для исключе                                     | ния)                |                 |
| Добавить                                                                                                    |                                                        |                                  | Список                                                       |                     |                 |
|                                                                                                    | 1. Появилось с                                         | отредактиро                      |                                                              |                     |                 |
|                                                                                                    |                                                        | a the Hautiche                   | Bannas elpona                                                |                     |                 |
| Преобразование                                                                                                    | кодов ContactID в коды                                 | ы EPAF                           |                                                              |                     | ×               |
| Преобразование<br>[1110]                                                                                                    | кодов ContactID в коде                                 | ы ЕРАГ                           |                                                              | Ф ІДобавить         | ×<br>ХФ/далить  |
| Преобразование     [1110]     Код ContactID                                                                                                    | кодов ContactID в коды<br>Зона/Пользователь            | Kod Ebae                         | Описание ЕРАF                                                | Ф ІДобавить         | ×<br>Х‼Удалить  |
| (Преобразование<br>[1110]<br>Код ContactID<br>[1110                                                                                                    | кодов ContactID в коди<br>Зона/Пользователь            | KOA EPAF                         | Описание ЕРАF<br>Исключение Зона 1                           | Ф <b>!</b> Добавить | Х<br>Х£Удалить  |
| Преобразование<br>[1110]<br>Код ContactID<br>[1110<br>1110                                                                                                    | кодов ContactID в коде<br>Зона/Пользователь            | Kog EPAF<br>Kog EPAF<br>LC<br>SY | Описание ЕРАF<br>Исключение Зона 1<br>Пожар Пожарная тревога | Ф <b>!</b> Добавить | X<br>ХФ/далить  |
| Преобразование<br>[1110]<br>Код ContactID<br>[1110<br>1110                                                                                                    | кодов ContactID в коде<br>Зона/Пользователь<br>1<br>хх | Kog EPAF<br>Kog EPAF<br>LC<br>SY | Описание ЕРАF<br>Исключение Зона 1<br>Пожар Пожарная тревога | Ф IДобавить         | ×<br>Х‼Удалить  |
| Преобразование     [1110]     Код ContactID     [1110     1110                                                                                                    | кодов ContactID в коде<br>Зона/Пользователь<br>1       | Kog EPAF<br>Kog EPAF<br>LC<br>SY | Описание ЕРАF<br>Исключение Зона 1<br>Пожар Пожарная тревога | Ф !Добавить         | ×<br>Х£Удалить  |
| Преобразование     [1110]     Код ContactID     [1110     [1110     [1110     [1110     [1110     [1110     [1110     [1110     [1110     [1110     [1110     [1110     [1110     [1110     [1110     [1110     [1110     [1110     [1110     [1110     [1110     [1110     [1110     [1110     [1110     [1110     [1110     [1110     [1110     [1110     [1110     [1110     [1110     [1110     [1110     [1110     [1110     [1110     [1110     [1110     [1110     [1110     [1110     [1110     [1110     [1110     [1110     [1110     [1110     [1110     [1110     [1110     [1110     [1110     [1110     [1110     [1110     [1110     [1110     [1110     [1110     [1110     [1110     [1110     [1110     [1110     [1110     [1110     [1110     [1110     [1110     [1110     [1110     [1110     [1110     [1110     [1110     [1110     [1110     [1110     [1110     [1110     [1110     [1110     [1110     [1110     [1110     [1110     [1110     [1110     [1110     [1110     [1110     [1110     [1110     [1110     [1110     [1110     [1110     [1110     [1110     [1110     [1110     [1110     [1110     [1110     [1110     [1110     [1110     [1110     [1110     [1110     [1110     [1110     [1110     [1110     [1110     [1110     [1110     [1110     [1110     [1110     [1110     [1110     [1110     [1110     [1110     [1110     [1110     [1110     [1110     [1110     [1110     [1110     [1110     [1110     [1110     [1110     [1110     [1110     [1110     [1110     [1110     [1110     [1110     [1110     [1110     [1110     [1110     [1110     [1110     [1110     [1110     [1110     [1110     [1110     [1110     [1110     [1110     [1110     [1110     [1110     [1110     [1110     [1110     [1110     [1110     [1110     [1110     [1110     [1110     [1110     [1110     [1110     [1110     [1110     [1110     [1110     [1110     [1110     [1110     [1110     [1110     [1110     [1110     [1110     [1110     [1110     [1110     [1110     [1110     [1110     [1110     [1110     [1110     [1110     [1110     [1110     [1110     [1 | кодов ContactID в коди<br>Зона/Пользователь<br>1<br>хх | LC<br>SY                         | Описание ЕРАF<br>Исключение Зона 1<br>Пожар Пожарная тревога | Ф !Добавить         | ¥<br>У.В∕далить |
| Преобразование<br>[1110]<br>Код ContactID<br>[1110<br>1110                                                                                                    | Зона/Пользователь                                      | Kog EPAF                         | Описание ЕРАF<br>Исключение Зона 1<br>Пожар Пожарная тревога | Ф <b>!</b> Добавить | Х<br>ХФ/далить  |
| Преобразование<br>[1110]<br>Код ContactID<br>[1110<br>1110                                                                                                    | Зона/Пользователь<br>1<br>xx                           | Kog EPAF                         | Описание ЕРАF<br>Исключение Зона 1<br>Пожар Пожарная тревога | Ф !Добавить         | Х<br>Х‼Удалить  |
| Преобразование<br>[1110]<br>Код ContactID<br>[1110<br>1110                                                                                                    | зона/Пользователь<br>1                                 | Kog EPAF                         | Огисание ЕРАF<br>Исключение Зона 1<br>Пожар Пожарная тревога | Ф !Добавить         | ¥<br>Х£Удалить  |
| Преобразование<br>[1110]<br>Код ContactID<br>[1110<br>1110                                                                                                    | Вона/Пользователь                                      | Kog EPAF                         | Описание ЕРАF<br>Исключение Вона 1<br>Пожар Пожарная тревога | Ф!Добавить          | Х Удалить       |

Рисунок №17

Обратите внимание!

Описание событий не изменяется, данное описание соответствует описанию шаблона EPAF в Центре Охраны!

Для корректной работы нужно редактировать шаблон в Центре охраны!

2.5.3. Функция «Любая зона»

Рассмотрим пример.

Событие с кодом 1140 приходит в Союз по каждой зоне/пользователю, для того что бы присвоить каждую зону/пользователя данного кода ContactID (1140) коду EPAF (TF) нужно добавить строчку (рисунок №17):

| Конфигуратор Со<br>Операции | 9403                       |                       |                                         |
|-----------------------------|----------------------------|-----------------------|-----------------------------------------|
| D 🐻 😫 🖨 🖬                   | o 🗙                        |                       |                                         |
| Coros RF-2                  |                            |                       |                                         |
| Подключение допол           | нительного оборудования по | 232-му интер          | зрфейсу                                 |
| Параметры TR100 по          | выходу                     |                       |                                         |
| Настройка номеров о         | бъектов на номера разделов | з при передачи        | ve no TR100                             |
| Преобразование код          | ов ContactID в коды EPAF   |                       | 1. Указать код ContactID                |
| Код ContactID               | Зона/Пользователь (>       | с: для любой          | й) Код ЕРАҒ ('' для исключения)         |
| Добавити                    | 2. Указать<br>(английск    | зону/пол<br>ая раскла | пьзователь "xx"<br>падка) Список        |
| Преобразования              | е кодов ContactID в кодь   | I EPAF                | X                                       |
|                             |                            | _                     | Ф!Добавить Х!Удалить                    |
| Код ContactID               | Зона/Пользователь          | Код ЕРА               | рд Редактирование преобразования 👋 🗵 🔺  |
| 1130                        | 92                         | DN                    | Kog ContactiD                           |
| 1130                        | 93                         | DO                    |                                         |
| 1130                        | 94                         | DP                    | Зона/Пользователь ('xx' для любой) 📉 xx |
| 1130                        | 95                         |                       | Код ЕРАЕ ('' для исключения)            |
| 1130                        | 96 З. Указать код          | EPAF                  | Theory Theory                           |
| 1137                        | XX                         | RS                    |                                         |
| 1144                        | 1                          | HK                    | ОК Отмена                               |
| 1144                        | 2                          | HL                    |                                         |
| 1144                        | 3                          | HM                    | Неисправность Зона 3                    |
| 1144                        | 4                          | HN                    | Неисправность Зона 4                    |
|                             |                            |                       | ОК Отиена                               |
|                             |                            |                       |                                         |
|                             | Подключен                  | оюз подключ           | 246H                                    |

Рисунок №18

| 👰 Конфигуратор Со   | #03                        |                | _ 0 ×                                |
|---------------------|----------------------------|----------------|--------------------------------------|
| Операции            |                            |                |                                      |
| 🗅 😼 😫 🖻             | Ø ×                        |                |                                      |
| Coros RF-2          |                            |                |                                      |
| Подключение допол   | нительного оборудования по | 232-му интерс  | рейсу                                |
| Параметры TR100 по  | выходу                     |                |                                      |
| Настройка номеров о | бъектов на номера разделов | при передаче   | no TR100                             |
| Преобразование код  | ов ContactID в коды EPAF   |                |                                      |
| Код ContactID       | <br>Зона/Пользователь (>   | сс' для любой) | Код ЕРАЕ ('' для исключения)         |
|                     |                            |                |                                      |
| Добавит             | 1. По                      | явилась с      | трока Список                         |
| Преобразования      | е кодов ContactID в кодь   | I EPAF         | ×                                    |
|                     |                            | _              | Ф!Добавить 🗶 Удалить                 |
| Код ContactID       | Зона/Пользователь          | Ko, EPAP       | Описание ЕРАР                        |
| 1130                | 92                         | DN             | Тревога Зона 92                      |
| 1130                | 93                         | DO             | Тревога Зона 93                      |
| 1130                | 94                         | DP             | Тревога Зона 94                      |
| 1130                | 95                         | DQ             | Тревога Зона 95                      |
| 1130                | 96                         | DR 🍟           | Тревога Зона 96                      |
| 1137                | xx                         | RS             | Тревога тампера Оборудование вскрыто |
| 1140                | xx                         | TF             | Tpesora Tpesora                      |
| 1144                | 1                          | HK             | Неисправность Зона 1                 |
| 1144                | 2                          | HL             | Неисправность Зона 2                 |
| 1144                | 3                          | HM             | Неисправность Зона 3                 |
| ,                   |                            |                |                                      |
|                     |                            |                |                                      |
|                     |                            |                | ОК Отнена                            |

Рисунок №19

2.5.4. После изменений, в таблице преобразования кодов ContactID в EPAF, сохраните таблицу на жестком диске в файле Exel

| 🛞 Конфигуратор Союза                                                             |                                                       |
|----------------------------------------------------------------------------------|-------------------------------------------------------|
| Операции                                                                         |                                                       |
| Создать<br>Считать<br>Загисать<br>Открыть файл                                   | 1. Нажать "Операции"                                  |
| Сохранить как<br>Инпорт CID -> EPAF<br>Экспорт CID -> EPAF<br>Очистить хранилище | 2. Выбрать пункт "Экспорт CID->EPAF"                  |
| Преобразование кодов Со                                                          | ntactID в коды EPAF                                   |
| Код ContactID                                                                    | Зона)Пользователь Код ЕРАР ('' для исключения) Список |
|                                                                                  | Поделжиен Союз подключен                              |

Рисунок №20

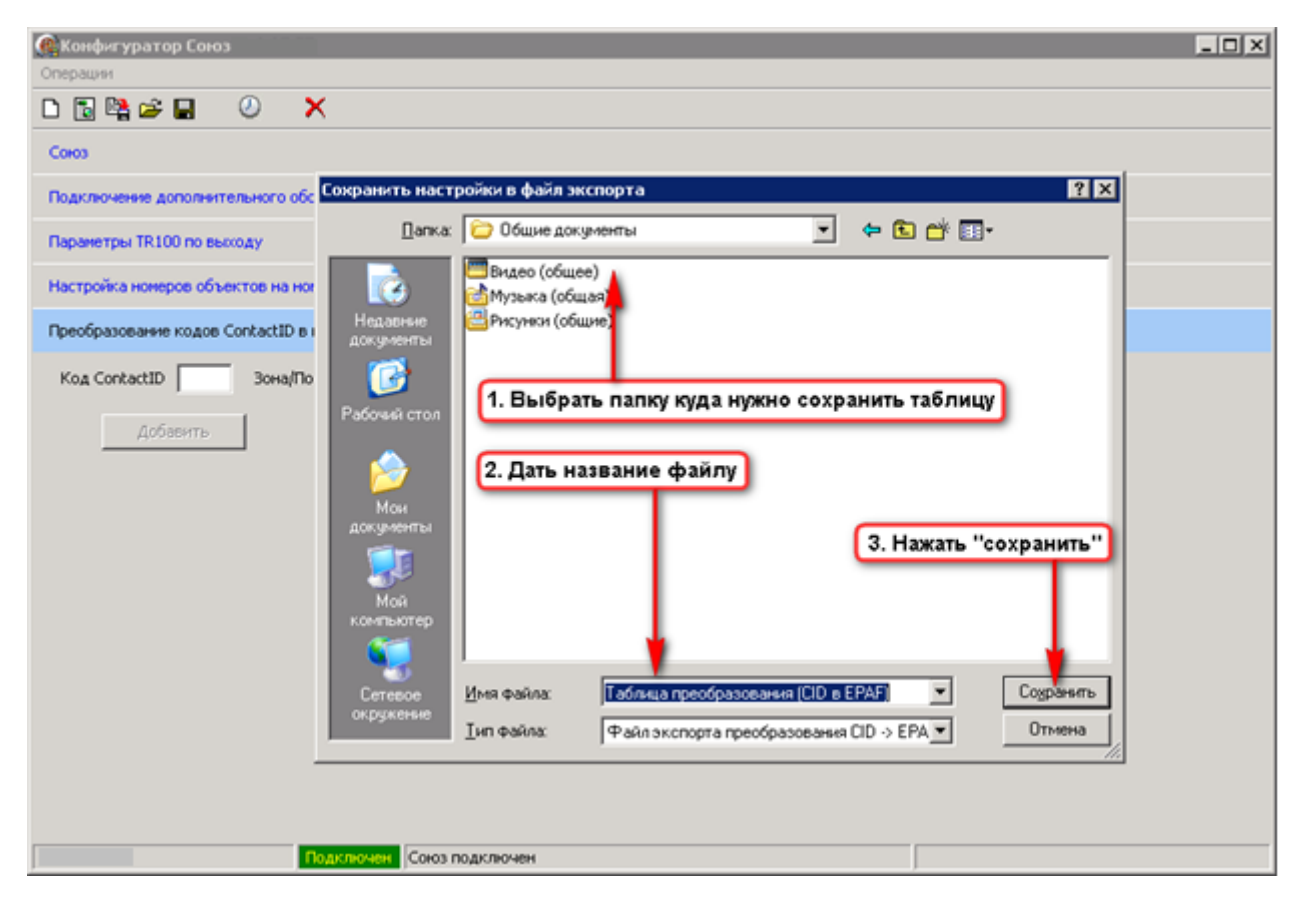

Рисунок №21

2.6. Синхронизация времени Союз RF-2 со временем ПК

| 👰 Конфигуратор Союз                                                 |  |
|---------------------------------------------------------------------|--|
| Операции                                                            |  |
|                                                                     |  |
| Coros RF-2                                                          |  |
| Подключение дополнительного оборудования по 232-ну интерфейсу       |  |
| Паранетры TR100 по выходу                                           |  |
| Настройка номеров объектов на номера разделов при передаче по TR100 |  |
| Преобразование кодов ContactID в коды EPAF                          |  |
| 1. Нажмите "Установить текущее время в Союз"                        |  |
|                                                                     |  |
|                                                                     |  |
|                                                                     |  |
|                                                                     |  |
|                                                                     |  |
|                                                                     |  |
|                                                                     |  |
|                                                                     |  |
|                                                                     |  |
|                                                                     |  |
|                                                                     |  |
| Подключен Союз подключен                                            |  |

Рисунок №22

2.7. Запись конфигурации в Союз RF-2

| Монфигуратор Союз     Понатор Союз     Понатор С |  |
|----------------------------------------------------------------------------------------------------|--|
| Операции                                                                                                    |  |
|                                                                                                    |  |
| Coros RF-1                                                                                                    |  |
| Подключение дополнительного оборудования по 232-му интерфейсу                                                                                                    |  |
| Паранет ы TR100 по выходу                                                                                                    |  |
| Настрой а номеров объектов на номера разделов при передаче по TR100                                                                                                    |  |
| Преобра ование кодов ContactID в коды EPAF                                                                                                    |  |
| 1. Нажать "Записать конфигурацию в Союз                                                                                                    |  |
|                                                                                                    |  |
|                                                                                                    |  |
|                                                                                                    |  |
|                                                                                                    |  |
|                                                                                                    |  |
|                                                                                                    |  |
| Подключен Союз подключен                                                                                                    |  |
|                                                                                                    |  |

Рисунок №23

| 🕼 Конфигуратор Союз                                                                                                    | _ 🗆 🗙 |
|----------------------------------------------------------------------------------------------------|-------|
| Операции                                                                                                    |       |
|                                                                                                    |       |
| Союз                                                                                                    |       |
| Подключение дополнительного оборудования по 232-ну интерфейсу                                                                                      |       |
| Параметры TR100 по выходу                                                                                                    |       |
| Настройка нонеров объектов на нонера разделов при передаче по TR100                                                                                |       |
| Преобразование кодов ContactID в коды EPAF                                                                                                    |       |
| 1. После успешной записи конфигурации в Союз, должно появиться окно<br>Конфигуратор Союза<br>Запись конфигурации завершена<br>ОК<br>2. Нажать "ОК" |       |
| Подключен Запись конфигурации завершена                                                                                                    |       |

2.8. После записи конфигурации в Союз RF-2, НЕОБХОДИМО сбросить буфер событий Союз RF-2

| Конфигуратор Союз<br>Операция                                       |                                                                                       |
|---------------------------------------------------------------------|---------------------------------------------------------------------------------------|
|                                                                     | 1. Нажать "Очитить хранилище Союза"                                                   |
| Coros RF-2                                                          |                                                                                       |
| Подключение дополнительного оборудования по 232-ну интерфейсу       |                                                                                       |
| Паранетры TR100 по выходу                                           | 2. В появившемся окне нажать "Да"                                                     |
| Настройка номеров объектов на номера разделов при передаче по TR100 |                                                                                       |
| Преобразование кодов ContactID в коды EPAF                          |                                                                                       |
| Преобразов.<br>20 Уд                                                | ание кодов ContactID в коды EPAF 🔀<br>апить все события из хранилища Союза?<br>Да Нет |
| Подключен Союз подключен                                            |                                                                                       |

Рисунок №25

3. Особенности настройки С2000-М для работы с Союз RF-2

#### Внимание! Версия С2000-М должна быть не ниже 2.05!!!

3.1. Зайдите во вкладку «Разделы»

| 🛹 Настройка пульта С2000                           |                     |                  |                    |
|----------------------------------------------------|---------------------|------------------|--------------------|
| Файл Правка С2000 Настройка Язык Сервис Страницы С | Справка             |                  |                    |
|                                                    |                     |                  | BOLD               |
| 🏶 🖬 🗗 🗊 😭 🔒 🎕 🖂 🛚 🖬 🕰 🖗                            |                     |                  |                    |
| Разделы (шлейфы)                                   | E 💒 🐰               | Инспе            | ктор (шлейф)       |
| Разделы                                            |                     | Свойство         | Значение           |
| на правит Раздел: 1                                |                     | Адрес прибора    | 12                 |
| ☐ ☐ ☐ Раздел: 2                                    |                     | Номер шлейфа     | 1                  |
|                                                    |                     | Тип шлейфа       |                    |
|                                                    |                     | Зона Contact ID  | 11                 |
|                                                    |                     | Номер раздела    |                    |
|                                                    |                     |                  |                    |
|                                                    |                     | Chincanne        |                    |
|                                                    |                     |                  |                    |
| <u></u>                                            |                     |                  |                    |
| Приборы (шлейфы)                                   | 4 🖌 🖌 🕄             |                  |                    |
| Адрес: 12 Тип: Сигнал-20П                          | ▲                   |                  |                    |
| 📈 Считыватель: 1                                   |                     |                  |                    |
| Состояние прибора с адресом: 12                    | 1. Лля кажлого "Шле | йсһа" ⊮казат⊾ "З | OHY Contact ID"    |
| 💾 📅 Шлейф: 1 Раздел: 1                             | которая будет перед | аватся на преоб  | бразователь "Союз" |
| 💾 📺 Шлейф: 2 Раздел; 2                             | Contraction         |                  | 1                  |
| на на преми з Раздел. 3                            |                     |                  |                    |
| на на шлейф: 5                                     |                     |                  |                    |
| А Шлейф: 6                                         |                     |                  |                    |
| Шлейф: 7                                           |                     |                  |                    |
| 📕 🛃 Шлейф: 8                                       |                     |                  |                    |
| 📕 🛃 Шлейф: 9                                       |                     | 8 n n            |                    |
| 📕 Шлейф: 10                                        | -                   | 2.05             | (0%)               |
|                                                    |                     |                  |                    |

Рисунок №26

#### Внимание!

Если Шлейфу не присвоить номер Зоны Contact ID, то события по данному шлейфу передаваться не будут!!!

Шлейфу можно присвоить любой номер зоны Contact ID в диапазоне от 1 до 96!!!

Рассмотрим пример.

Шлейф 1 Раздел 1 будет передаваться на преобразователь «Союз» с номером 11, при настройках, показанных на Рисунке №26.

3.2. Зайдите во вкладку «Трансляция событий»

| 📣 Настройка пульта С2000   |                               |                                   |                 |               |
|----------------------------|-------------------------------|-----------------------------------|-----------------|---------------|
| Файл Правка С2000 Настройк | а Язык Сервис Страницы Справі | <a< th=""><th></th><th></th></a<> |                 |               |
|                            | `                             |                                   |                 | BOLD          |
| 🏶 🗆 🗗 🎜 🇯 🤹                | 2 🖂 🛛 🕼 🖗 🌾                   |                                   |                 |               |
|                            | Трансляция событий            | E 📈 %                             | Инспек          | тор (события) |
| Пульт С2000                |                               |                                   | Свойство        | Значение      |
| Принтер                    | 1. Назначить трансляцию с     | обытий на принтер                 | Адрес           | Принтер       |
| Свободные з                | оны                           |                                   | Пожары          | да            |
| Раздел: 2                  |                               |                                   | Тревоги         | да            |
| 🗖 🗖 Раздел: З              |                               |                                   | Неисправности   | да            |
| 🗖 🗖 Раздел: 4              |                               |                                   | Взятие/снятие   | да            |
| 🗖 🗖 Группа разде           | елов: 6                       |                                   | Вз./сн. шлейфов | да            |
|                            | <b>A</b>                      |                                   | Служебные       | да            |
| -                          |                               |                                   | Технологические | да            |
|                            | Разлелы                       | ■ / ×                             | Доступ          | да            |
|                            | r dogonar                     |                                   | Реле            | да            |
| Разделы                    |                               |                                   |                 |               |
| 🗖 🗖 Раздел: 1              | 2. Добавить разделы, с кот    | орых нужно переда                 | аваты Т         |               |
| 🔲 🖬 Раздел: 2              | события на преобразовате      | ль "Союз"                         |                 |               |
| Раздел: 3                  |                               |                                   |                 |               |
| Раздел: 4                  |                               |                                   |                 |               |
|                            | 3. Указать собы               | пия, которые нужно<br>пь"Союз"    | о передавать на |               |
|                            | TheoopaaoBale                 |                                   |                 |               |
|                            |                               |                                   |                 |               |
|                            |                               |                                   |                 |               |
|                            |                               |                                   | 2.05            | 0%            |
|                            |                               |                                   |                 | 0             |

Рисунок №27

3.3. Подключите С2000-М к Союз RF-2 согласно схеме

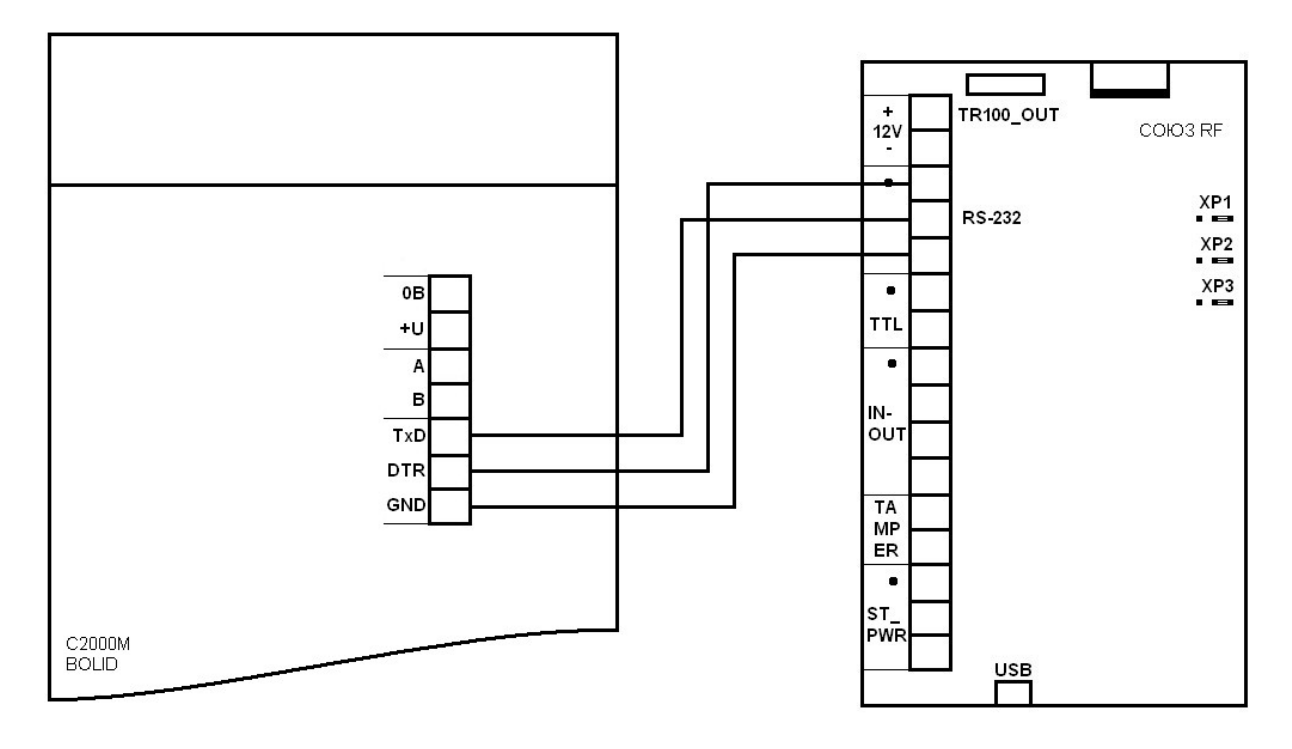

Рисунок №28

3.4. Выберите режим работы интерфейса RS-232 пульта C2000-M

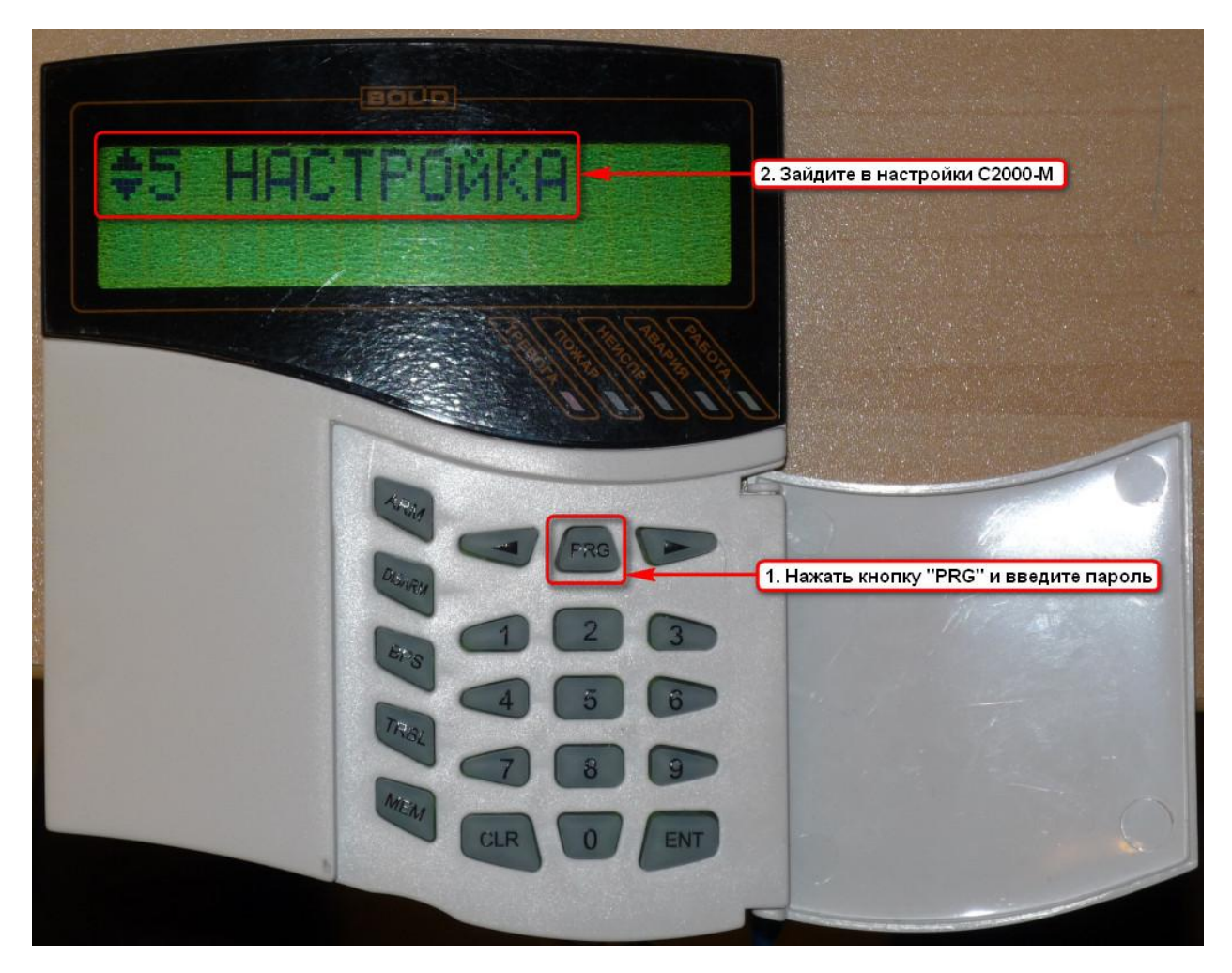

Рисунок №29

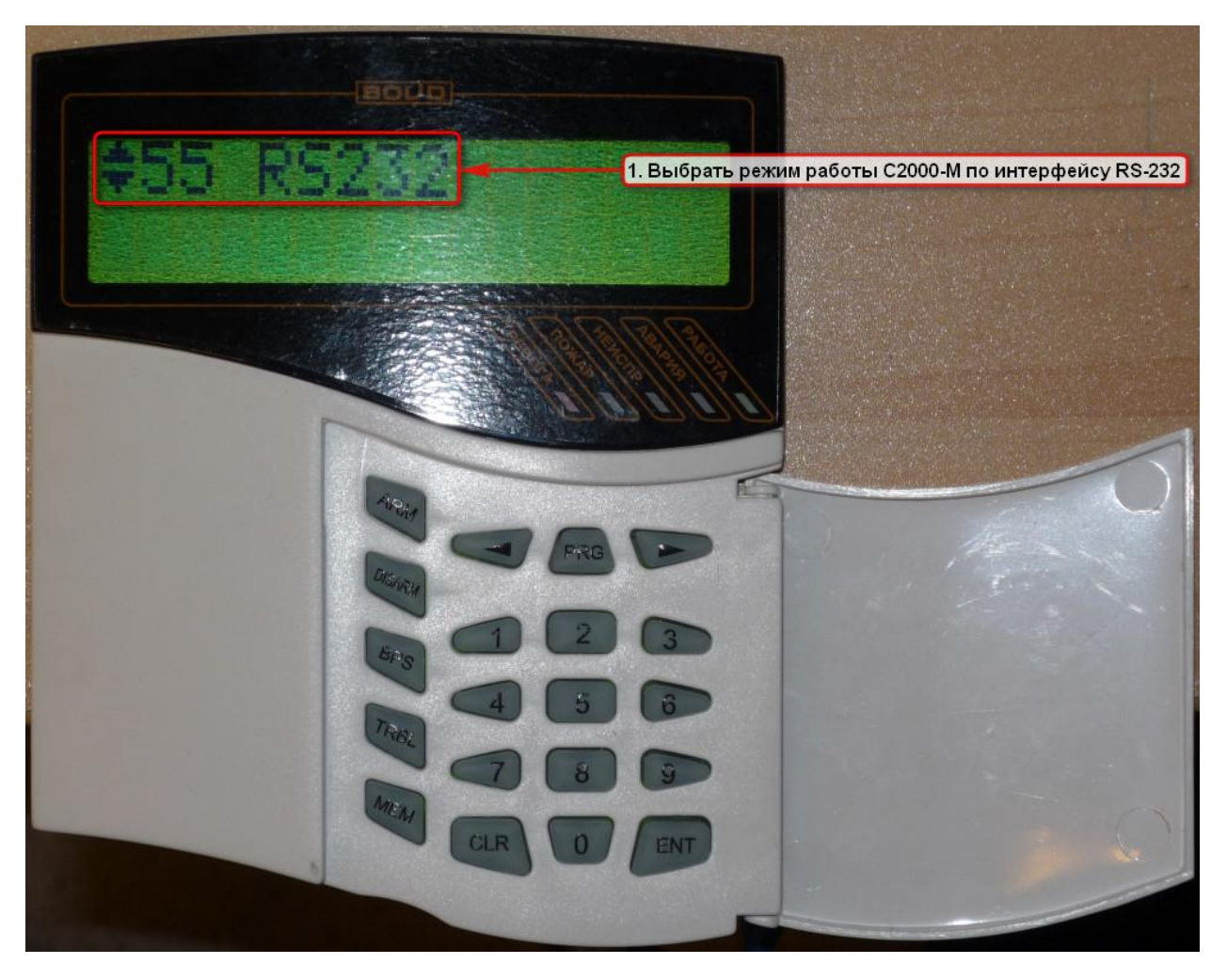

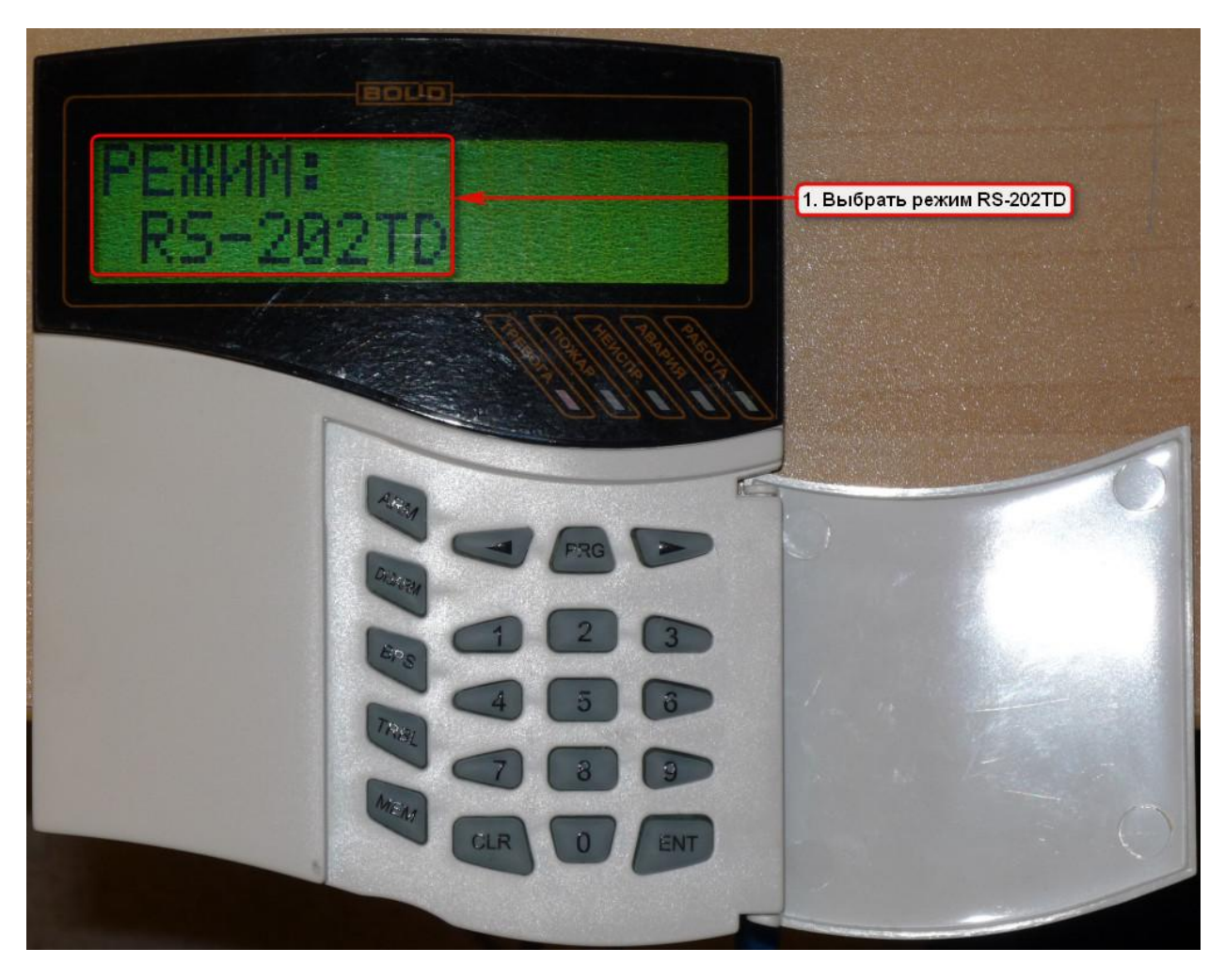

Рисунок №31

4. Особенности настройки С2000-ПП для работы с Союз RF-2

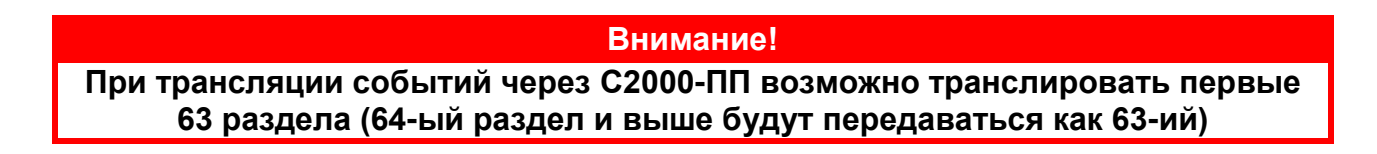

4.1. При программировании конфигурации С2000-М, зайдите во вкладку «Трансляция событий»

| 🛹 Настройка пульта С2000                                 |                                              | _ 🗆 🗵    |
|----------------------------------------------------------|----------------------------------------------|----------|
| Файл Правка С2000 Настройка Язык Сервис Страницы Справка |                                              |          |
| ⊔                                                        |                                              | 8050     |
| Трансляция событий 🖹 🕍 🐰                                 | Трансляция событий 🖹 🕍 🐰 Инспектор (события) |          |
| Пульт С2000                                              | Свойство                                     | Значение |
| 1. Назначить трансляцию событий                          | Адрес                                        | Принтер  |
| на С2000-ПП                                              | Пожары                                       | да       |
| Бар Раздел: 1                                            | Тревоги                                      | да       |
| ваздел: 2                                                | Неисправности                                | да       |
| 🔤 🔟 Раздел: З                                            | Взятие/снятие                                | да       |
| Падарана Станарана С                                     | Вз./сн. шлейфов                              | да       |
|                                                          | Служебные                                    | да       |
| A                                                        | Технологические                              | да       |
|                                                          | Доступ                                       | да       |
|                                                          | Реле                                         | да       |
|                                                          |                                              |          |
| Раздел: 1 2. Добавить разделы, с которых нужно           | <b>"</b>                                     | T        |
| Раздел: 2 передавать события на преобразователь "Сою     | ·3''                                         |          |
| 🔤 🔟 Раздел: З                                            |                                              |          |
| Бар Раздел: 4                                            |                                              |          |
|                                                          | е нужно передав                              | ать на   |
| Theopasobalenb Cores                                     | 1                                            |          |
|                                                          |                                              |          |
|                                                          | 2                                            |          |
|                                                          | (i) 1 ≥ 2.05                                 | 0%       |
|                                                          |                                              | 1        |

Рисунок №32

4.2. Зайдите в настройки С2000-ПП с помощью UPROG, во вкладку «Прибор»

| 💭 UPROG Адрес: 10 С2000-ПП (версия 1 | ,03)                                             |  |
|--------------------------------------|--------------------------------------------------|--|
| Файл Прибор Язык Справка             |                                                  |  |
|                                      |                                                  |  |
| Интерфейс интеграции                 |                                                  |  |
| Тип интерфейса                       | Contact ID RS232 TTL                             |  |
| Контроль чётности                    | нет                                              |  |
| Скорость обмена                      | 9600                                             |  |
| Адрес прибора                        | 255                                              |  |
|                                      | 1. Указать тип интерфейса "Contact ID RS232 TTL" |  |
| \Прибор/(Устройства/(Ключи/          |                                                  |  |
|                                      |                                                  |  |

| 🚍 UPROG Адрес: 10 С2000-ПП (версия 1,03)  |                      |
|-------------------------------------------|----------------------|
| Файл Прибор Язык Справка                  | 1. Выбрать "Прибор"  |
| 🖆 Чтение конфигурации из прибора Ctrl+F3  |                      |
| 🔜 🔄 Запись конфигурации в прибор          |                      |
| ГИнт Блочное чтение (включено)            |                      |
| Ти Запись конфигурации в прибор с номером | Contact ID RS232 TTL |
| Кој Изменение сетевого адреса             | нет                  |
| Очистка буфера событи С2000-ИТ            | 0000                 |
| Настройка паузы ответа                    | 3600                 |
| Ад Добавление ключей                      | 255                  |
| 2. Выбрать "Изменение сетевого адр        | eca"                 |
| \Прибор/(Устройства/Ключи/                |                      |
|                                           |                      |

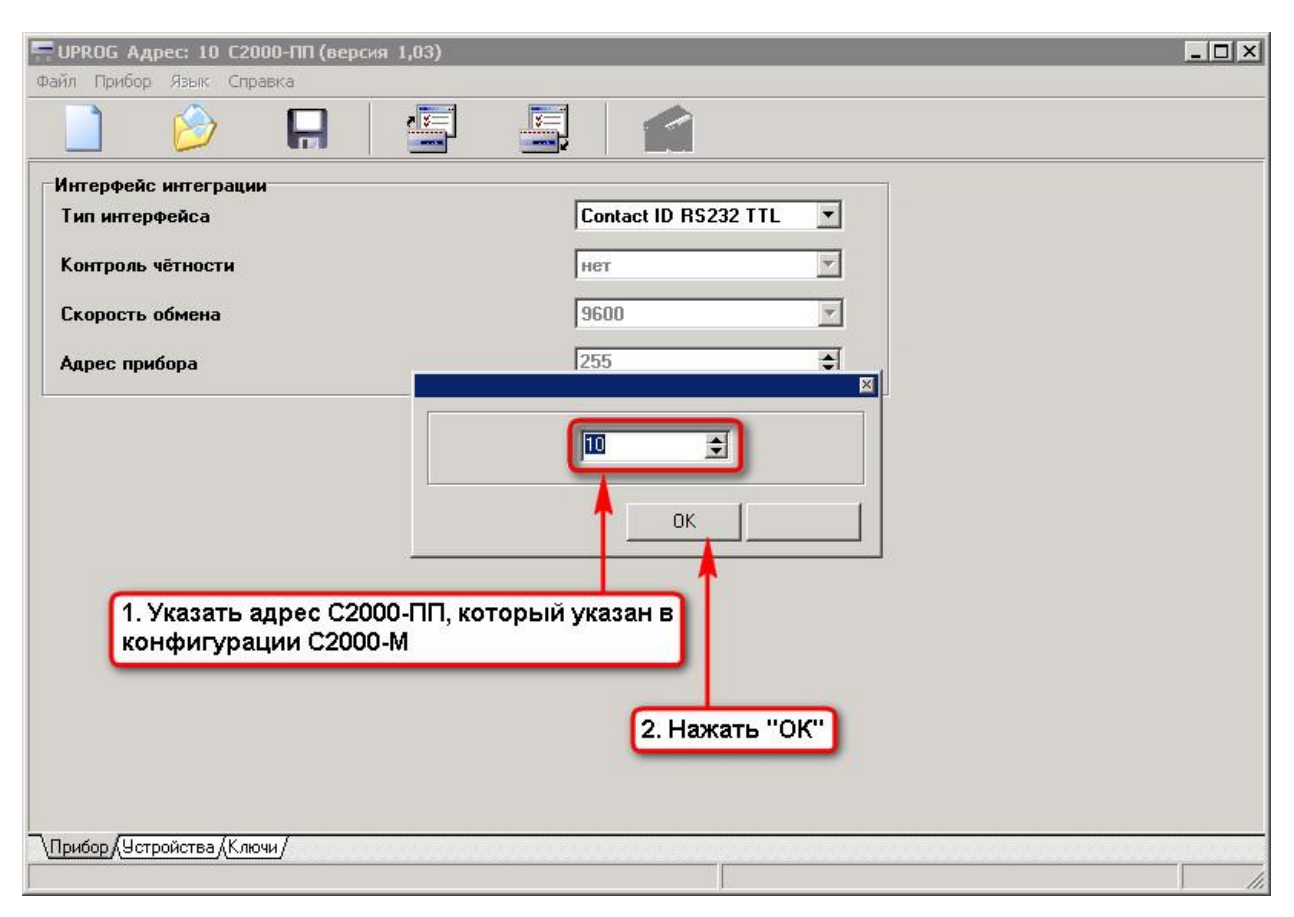

Рисунок №35

4.3. Подключите С2000-ПП к Союз RF-2 согласно схеме

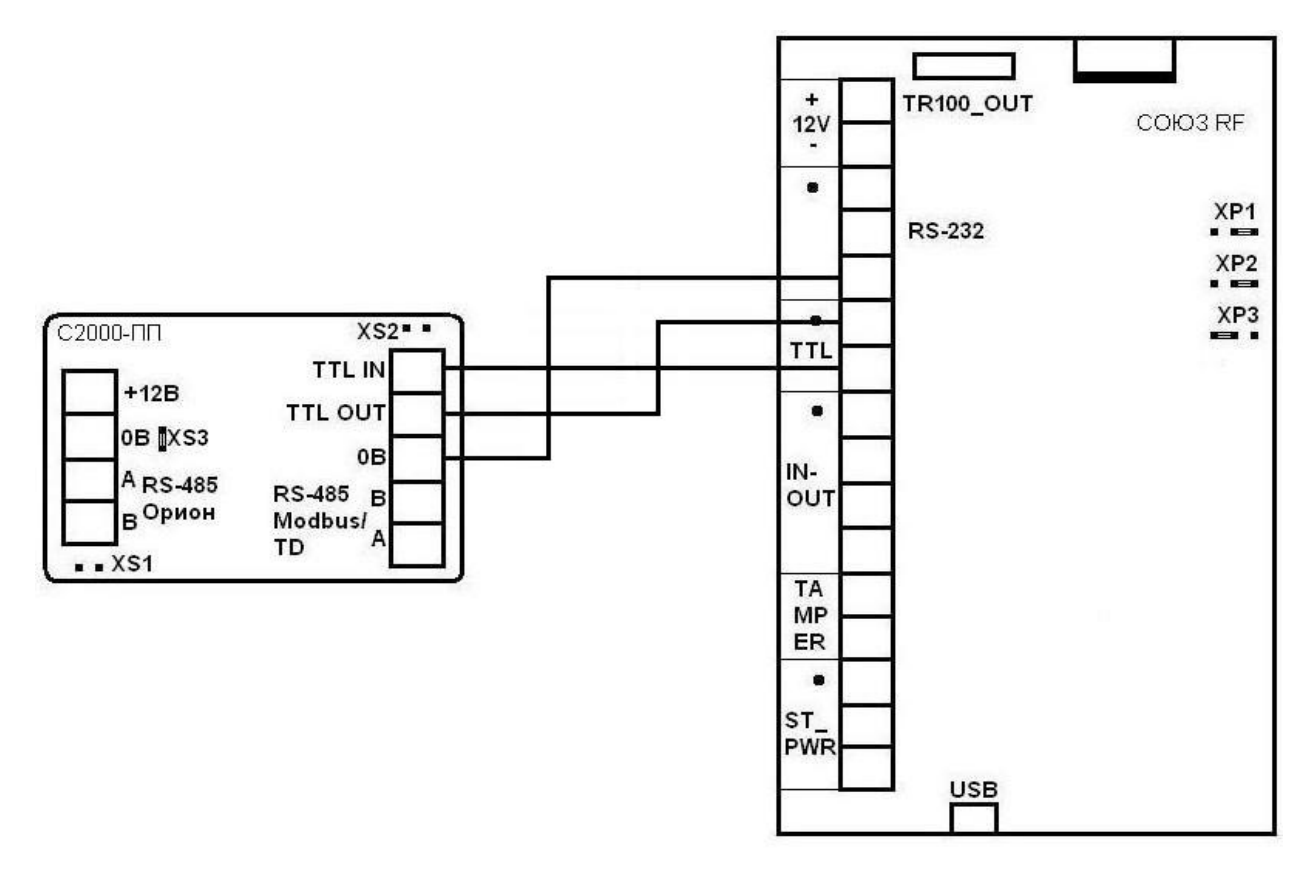

### 5. Особенности настройки РРОП для работы с Союз RF-2

5.1. Номер объекта присваивается РРОПу

5.2. Подключите РРОП к Союз RF-2 согласно схеме

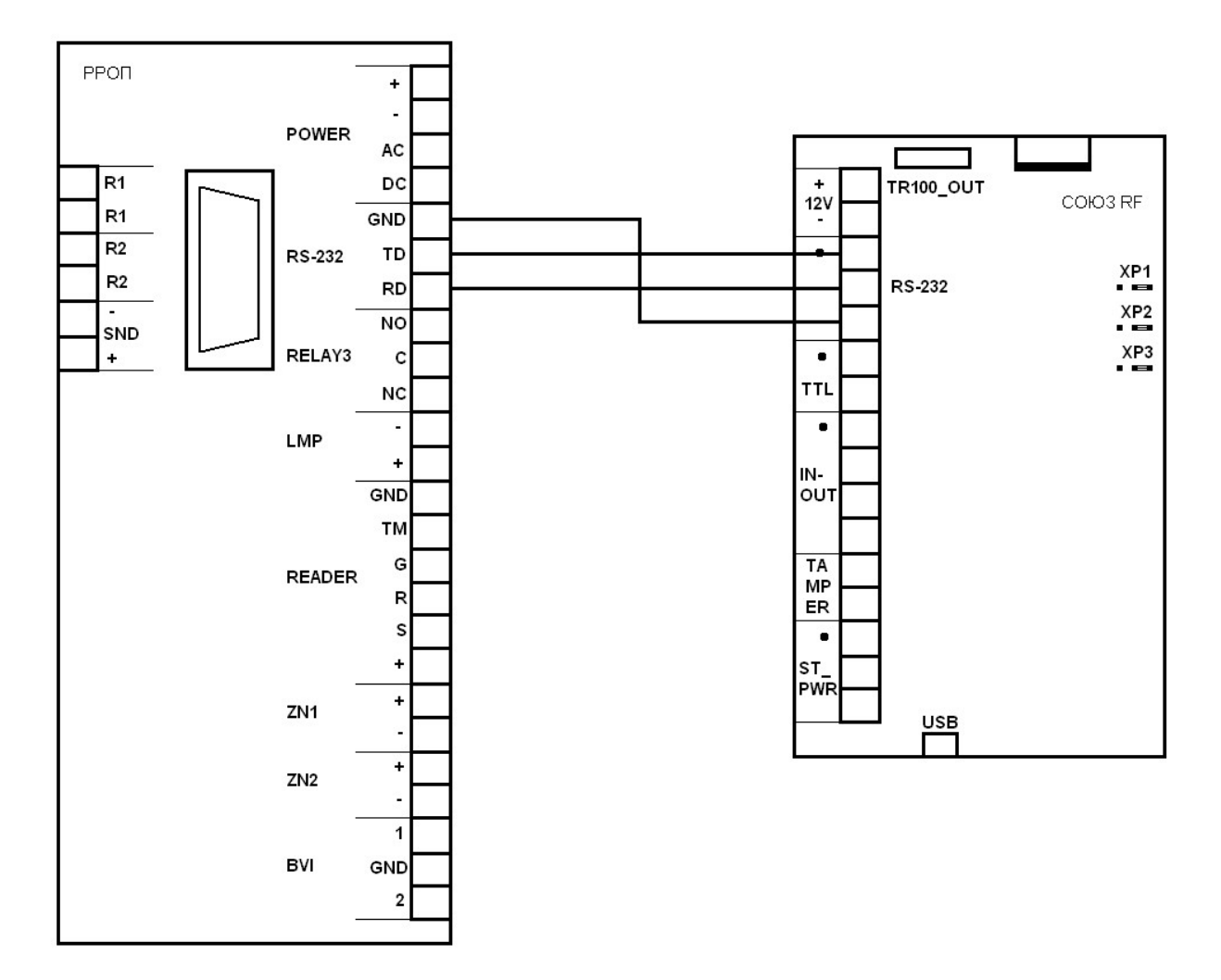

Рисунок №37

6.1. Просмотр событий с оборудования BOLID

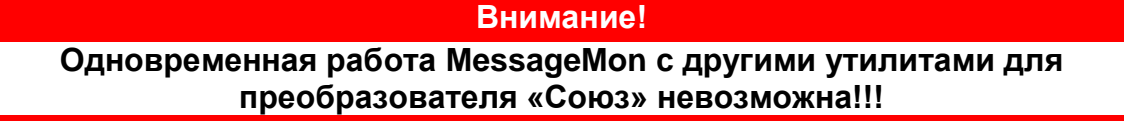

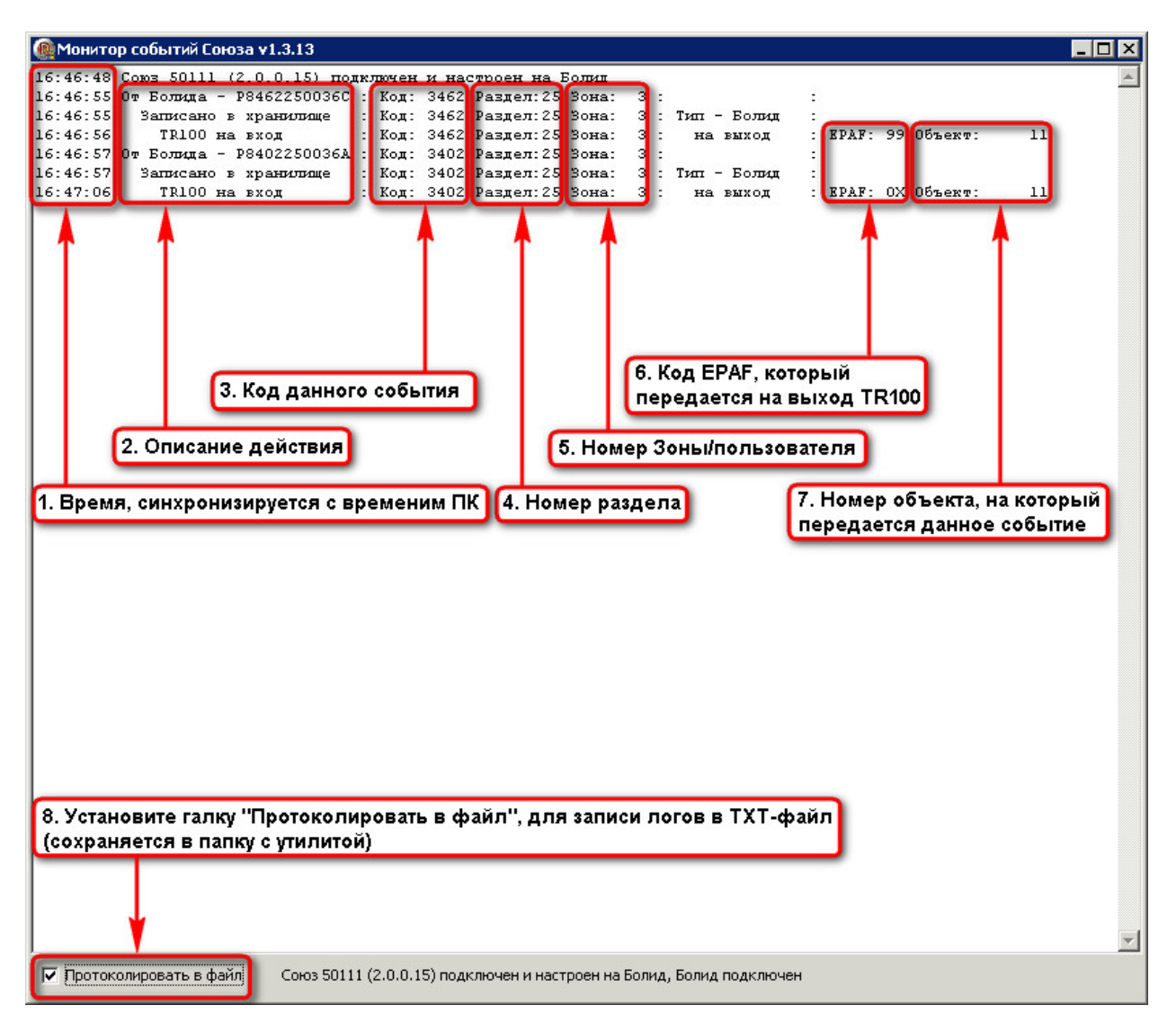

Рисунок №38